# 再セットアップ

本製品に同梱されているカスタム・リカバリ CD またはリカバリ CD を使って、 システムやアプリケーションをご購入時の状態に戻すことができます。 本章では、カスタム・リカバリ CD およびリカバリ CD の 使い方について説明します。

7

| 1 | 再セットアップとは                              | 172 |
|---|----------------------------------------|-----|
| 2 | カスタム・リカバリ CD /リカバリ CD とは               | 173 |
| 3 | 標準システムを復元する                            | 174 |
| 4 | 最小構成でシステムを復元する<br>(Windows 98 モデル)     | 180 |
| 5 | アプリケーションを再インストールする<br>(Windows 98 モデル) | 183 |

# ① 再セットアップとは

システムやアプリケーションをご購入時の状態にリカバリ(復元)することを再セット アップといいます。

#### 🌑 再セットアップが必要なとき

次のようなときに、再セットアップしてください。

- ●C ドライブをフォーマットしてしまった
- ハードディスク内のシステムファイルを削除してしまった
- 電源を入れても、システム(Windows)が起動しない
- ●パソコンが正しく動作しない
- プレインストールされていたアプリケーションを削除したが、もう1度インストール
   したい など

#### 🌑 再セットアップする前に

「8章 困ったときは」に、いろいろなトラブル解決方法が書かれています。そちらをご 覧のうえ、解決できないときに再セットアップしてください。再セットアップすると、 ハードディスク内に保存されていたデータは、すべて消えてしまいます。ご購入後に作 成したファイルなど、必要なデータは、あらかじめフロッピーディスクなどに保存して ください。

また、ハードウェアなどの設定は、すべてご購入時の状態に戻ります。再セットアップ 後も現在と同じ設定でパソコンを使いたい場合は、現在の設定を控えておいてください。

# ② カスタム・リカバリ CD / リカバリ CD とは

## 1 カスタム・リカバリ CD とは(Windows 98 モデル)

Windows 98 モデルには次のカスタム・リカバリ CD が同梱されています。

- · Product Recovery CD-ROM
- ・アプリケーション&ドライバCD-ROM

カスタム・リカバリ CD は、再セットアップのときに使用します。

再セットアップには、次の方法があります。

- 標準システムを復元する
   ご購入時の状態に戻します。プレインストールされているデバイスドライバやア プリケーションもすべて復元されます。
   IPS「本章 3 標準システムを復元する」
- 最小構成でシステムを復元する
   Windowsのみを復元します。デバイスドライバやアプリケーションなどはインストールされませんので、通常は標準システムを復元することをおすすめします。
   I<sup>33</sup>「本章 4 最小構成でシステムを復元する」
- アプリケーションやドライバごとに再インストールする プレインストールされているアプリケーションのなかから、必要なアプリケー ションやドライバを指定してインストールできます。
   「本章 5 アプリケーションを再インストールする」

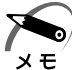

・カスタム・リカバリ CD は絶対になくさないようにしてください。紛失した場合、再発行することはできません。

## 2 リカバリ CD とは (Windows 2000 / NT モデル)

Windows 2000 / NT モデルにはリカバリ CD(「Product Recovery CD-ROM」)が同梱されています。

リカバリ CD は、再セットアップのときに使用します。

☞「本章 3 標準システムを復元する」

Windows 2000 / NT モデルには、アプリケーション CD(「Application CD-ROM」) も同梱されています。アプリケーション CD は、本製品で用意されているアプリケー ションが入っています。

用意されているアプリケーションなどの一覧および概要、注意事項とインストール方法 については、アプリケーション CD をセットし、表示される画面をご覧ください。

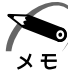

・リカバリ CD / アプリケーション CD は絶対になくさないようにしてください。紛失した場合、再発行することはできません。

# ③ 標準システムを復元する

本製品にあらかじめインストールされている Windows やアプリケーションを復元し、 ご購入時の状態に戻します。

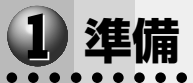

次のものを使用します。

Product Recovery CD-ROM

●取扱説明書(本書)

CD-ROM ドライブ/DVD-ROM ドライブが内蔵されていない場合、外付け CD-ROM ドライブ(型番: PA2671UJ、または PA2673UJ)をご用意ください。

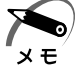

・外付け CD-ROM ドライブ(PA2673UJ)をお使いの場合は、PC カード側面のモード切り替 えスイッチを [16Bit] 側に設定してください。

Microsoft Office (\*1) がプレインストールされているパソコンの場合は、上記に加えて 製品に同梱されている次のものを使用します。

● Microsoft<sup>®</sup> Office 2000 Personal CD-ROM

● Microsoft<sup>®</sup> / Shogakukan Bookshelf<sup>®</sup> Basic CD-ROM

## 2 操作手順

## Windows 98 モデルの場合

注意 ・復元する際にハードディスクのフォーマットを行います。ハードディスクの内容はすべて削除されますので、必要なデータがある場合には、あらかじめフロッピーディスクなどに保存してください。

ハードウェア構成を変更している場合には、本パソコンをご購入時の状態に戻してか ら、システムの復元を行なってください。

・復元を行うと、セットアッププログラムの設定内容は標準値に戻ります。

1 [Product Recovery CD-ROM Disk1]をセットして、パソコンの電源を切る

● CD-ROM ドライブ/ DVD-ROM ドライブが内蔵されていない場合 パソコンの電源を切り、外付け CD-ROM ドライブを接続してから、「Product Recovery CD-ROM Disk1」をセットしてください。

2 パソコンをご購入時の状態に戻す

増設したハードディスクドライブや周辺機器などははずしてください。

3 キーボードの C キーを押しながら、パソコンの電源を入れる 「復元する構成を選択してください」のメッセージが表示されます。

#### **4 1 キーを押す** 「ハードディスクの内容は、すべて削除されます!」のメッセージが表示されます。

**5** Yキーを押す

処理を中止する場合は、Nキーを押してください。

6 次のメッセージが表示された場合は、メッセージを確認し、何かキーを押す

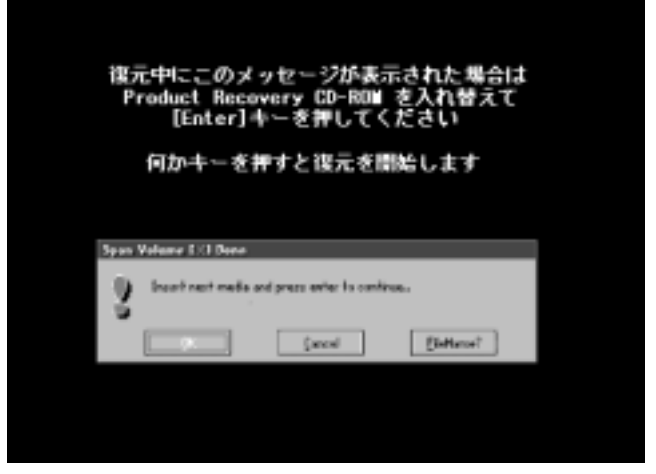

ここで表示されるメッセージは、復元の途中で表示されるメッセージについての説明です。 内容をご確認のうえ、そのまま何かキーを押してください。

・「Product Recovery CD-ROM」が1枚の場合は、このメッセージは表示されません。

復元中は、次の画面が表示されます。

メモ

復元の進行状況を示すグラフ表示が、100%のところに達すると完了です。

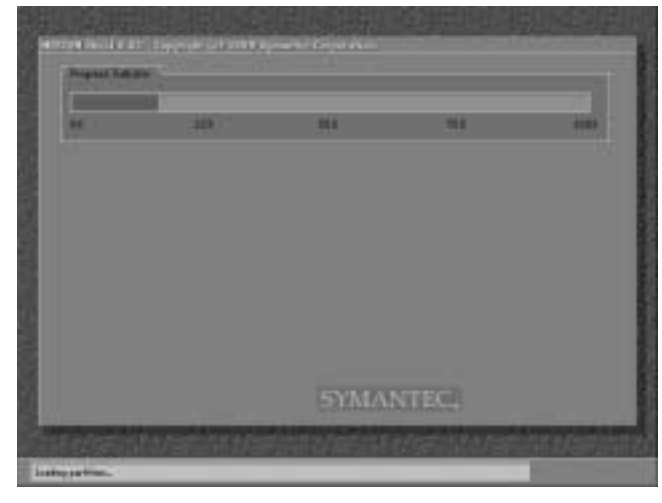

(表示例)

#### 7 表示されるメッセージに従って復元を行う

復元中に次のメッセージが表示された場合は、CDを入れ替え、Enterキーを押してください。処理が続きます。

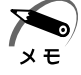

·「Product Recovery CD-ROM」が1枚の場合は、このメッセージは表示されません。

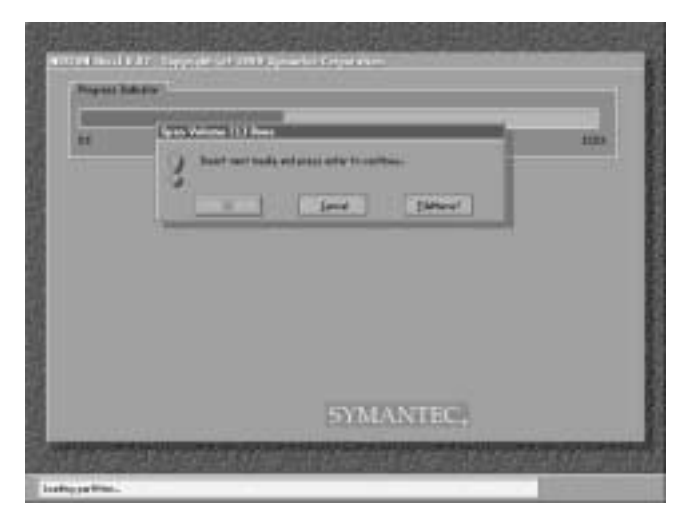

(表示例)

復元が完了すると、終了画面が表示されます。

### 8 CDを取り出し、何かキーを押す

システムが再起動します。

外付け CD-ROM ドライブを接続している場合は、パソコンの電源を切りドライブを取りはずしてください。取りはずした後、電源を入れます。

### 9 Windowsのセットアップを行う

IIS Windows のセットアップについて IS 「2章 2 初めて電源を入れるとき」

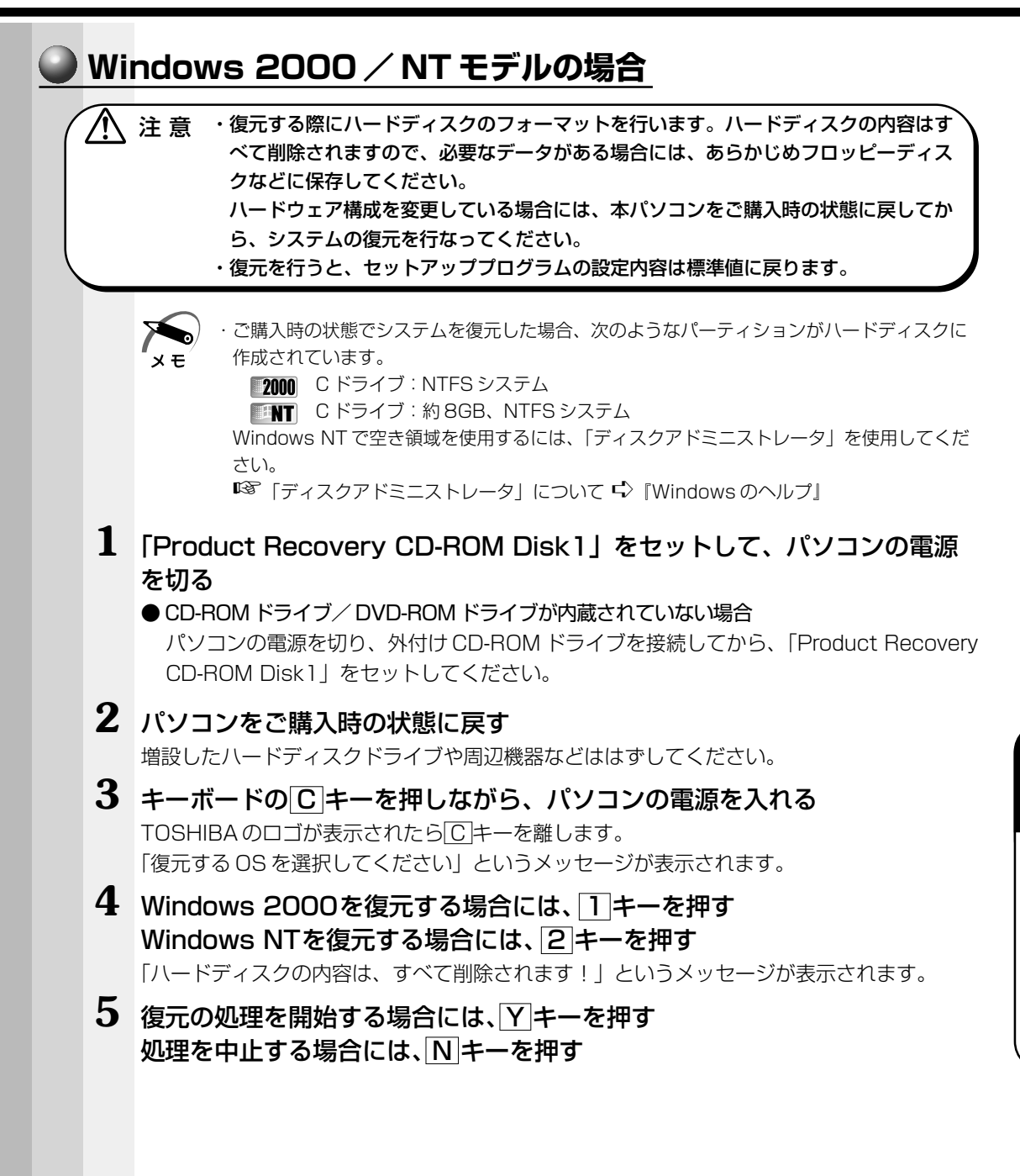

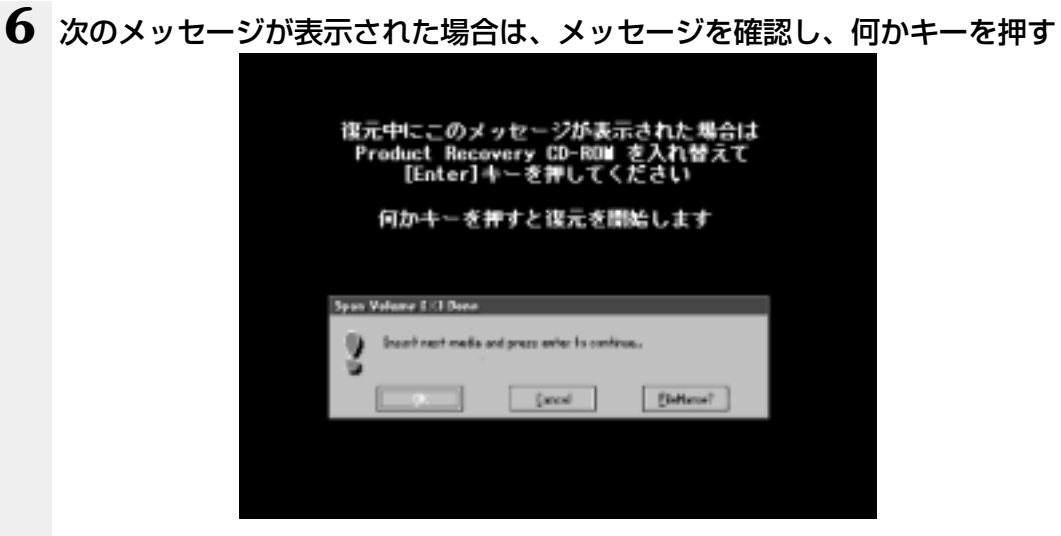

ここで表示されるメッセージは、復元の途中で表示されるメッセージについての説明です。 内容をご確認のうえ、そのまま何かキーを押してください。

復元中は、次の画面が表示されます。

復元の進行状況を示すグラフ表示が、100%のところに達すると完了です。

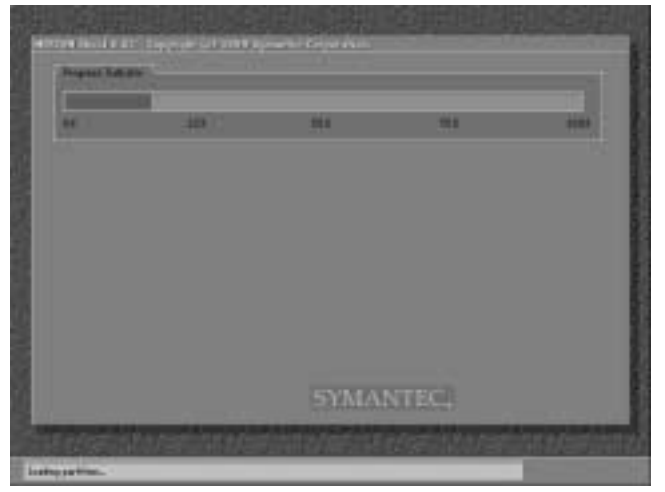

(表示例)

#### 7 表示されるメッセージに従って復元を行う

Windows 2000の復元中に次のメッセージが表示された場合には、「Product Recovery CD-ROM Disk2」に入れ替えて、Enter キーを押してください。

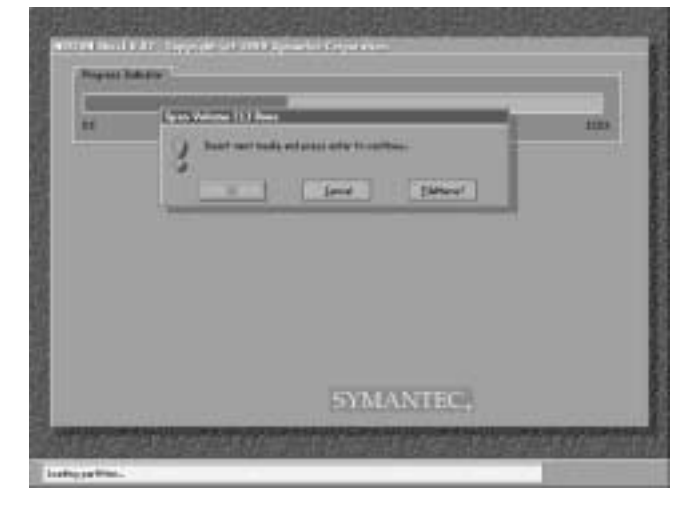

(表示例)

復元が完了すると、終了画面が表示されます。

#### **8** CDを取り出し、キーを押す

システムが再起動します。

外付け CD-ROM ドライブを接続している場合は、パソコンの電源を切りドライブを取りはずしてください。取りはずした後、電源を入れます。

#### 9 Windows のセットアップを行う

「2章 2 初めて電源を入れるとき」の Windows 2000 のセットアップ手順 1、または Windows NT のセットアップの手順 4 から操作を行なってください。

#### Microsoft Office (\*1) のセットアップ CD が同梱されているパソコンの場合

Microsoft Office (\*1) は、以上の手順では復元されません。 Windowsのセットアップが終了した後に、アプリケーションのパッケージに同梱され ている説明書を参照のうえ、復元してください。

(\*1) Microsoft® Office 2000 Personal

# ④ 最小構成でシステムを復元する (Windows 98 モデル)

Windows 98 モデルでは、Windows のみを復元することができます。最小構成でシス テムを復元しますので、ご購入時にプレインストールされていたデバイスドライバやア プリケーションなどはインストールされません。Windows のセットアップ終了後、本製 品に同梱されている「アプリケーション&ドライバ CD-ROM」から、必要なデバイスド ライバおよびアプリケーションをインストールしてください。

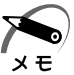

- ・最小構成で復元した場合は、デバイスドライバやアプリケーションはインストールされません。本製品の機能をすべてご利用になるには、「アプリケーション&ドライバ CD-ROM」から、デバイスドライバなどをインストールする必要がありますので、通常は標準システムを復元することをおすすめします。
- ・最小構成で復元した場合は、Windowsのセットアップの画面が、パソコンご購入後初めて 電源をいれるとき、または標準システムの復元時と異なります。また、Windowsのセット アップに時間がかかります。途中、作業画面が止まったように見えるときがありますが、間 違って電源を切ったりしないでください。

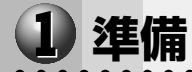

次のものを使用します。

Product Recovery CD-ROM

●取扱説明書(本書)

CD-ROM ドライブ/DVD-ROM ドライブが内蔵されていない場合、外付け CD-ROM ドライブ(型番: PA2671 UJ、または PA2673 UJ)をご用意ください。

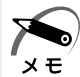

 ・外付け CD-ROM ドライブ(PA2673UJ)をお使いの場合は、PC カード側面のモード切り替 えスイッチを[16Bit] 側に設定してください。

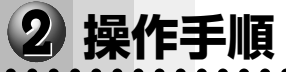

注 意 ・復元する際にハードディスクのフォーマットを行います。ハードディスクの内容はす べて削除されますので、必要なデータがある場合には、あらかじめフロッピーディス クなどに保存してください。

ハードウェア構成を変更している場合には、本パソコンをご購入時の状態に戻してか ら、システムの復元を行なってください。

#### 1 [Product Recovery CD-ROM Disk1]をセットして、パソコンの電源を切る ● CD-ROM ドライブ/ DVD-ROM ドライブが内蔵されていない場合

パソコンの電源を切り、外付け CD-ROM ドライブを接続してから、「Product Recovery CD-ROM Disk1」をセットしてください。

また、Windows セットアップ時に Product Key の入力が必要です。Product Key はパソ コン本体に貼られているラベルに印刷されています。あらかじめ紙などに書き写しておいて ください。

### 2 パソコンをご購入時の状態に戻す

増設したハードディスクドライブや周辺機器などははずしてください。

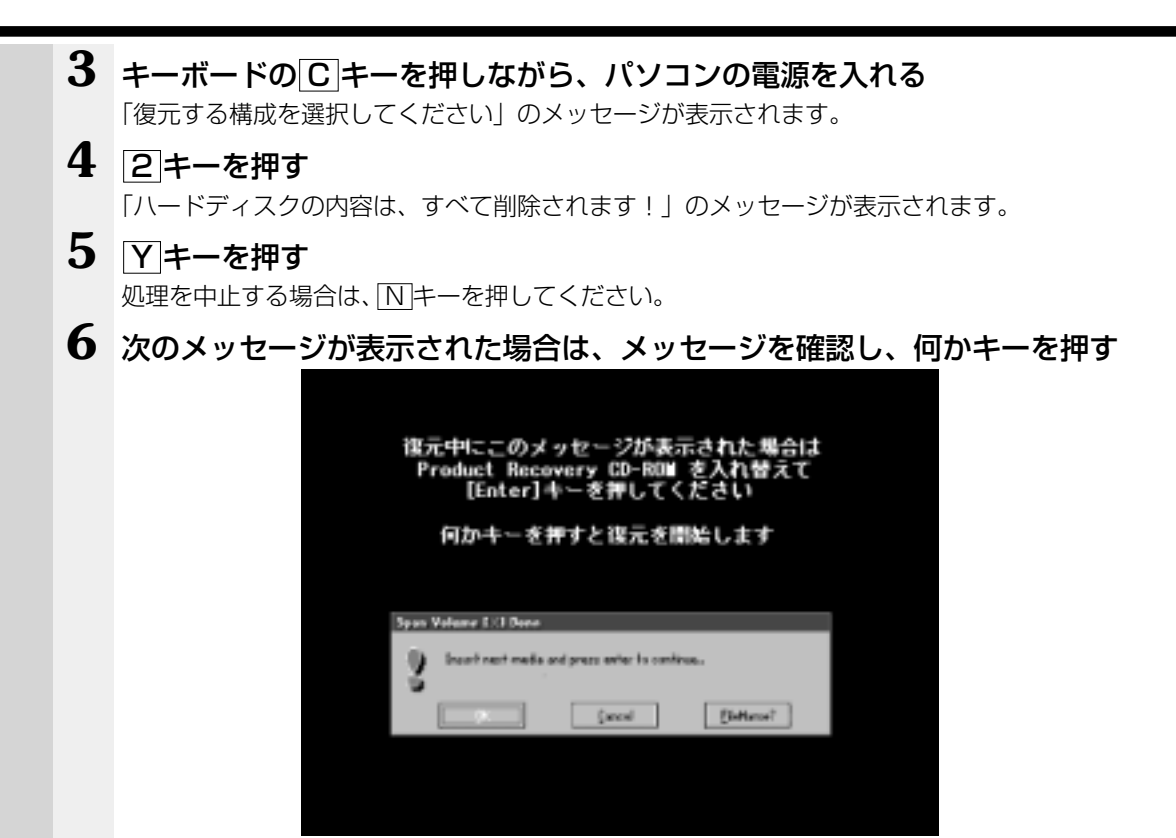

ここで表示されるメッセージは、復元の途中で表示されるメッセージについての説明です。 内容をご確認のうえ、そのまま何かキーを押してください。

·「Product Recovery CD-ROM」が1枚の場合は、このメッセージは表示されません。 メモ

復元中は、次の画面が表示されます。 復元の進行状況を示すグラフ表示が、100%のところに達すると完了です。

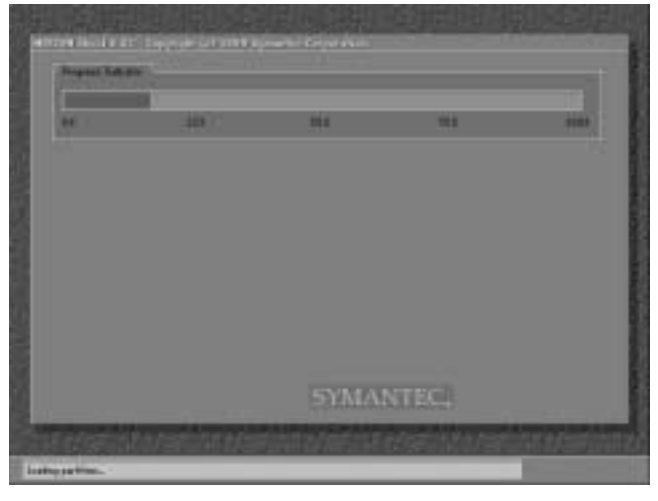

(表示例)

#### 7 表示されるメッセージに従って復元を行う

復元中に次のメッセージが表示された場合は、CDを入れ替え、Enter キーを押してください。処理が続きます。

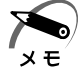

・「Product Recovery CD-ROM」が1枚の場合は、このメッセージは表示されません。

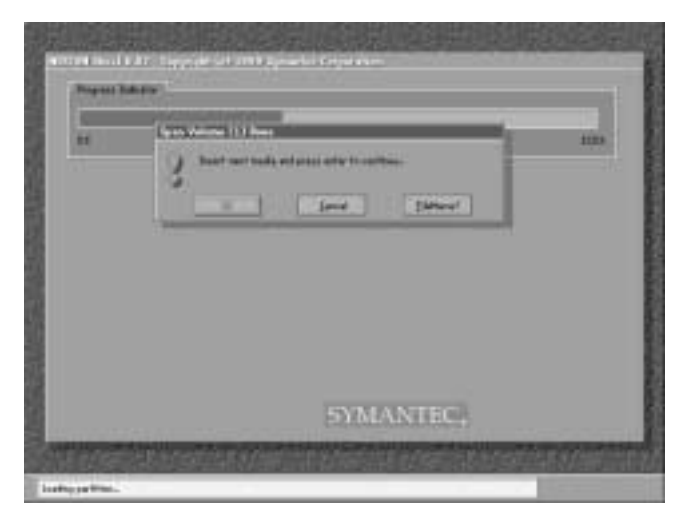

(表示例)

復元が完了すると、終了画面が表示されます。

8 CDを取り出し、何かキーを押す システムが再起動します。

### 9 Windowsのセットアップを行う

セットアップ途中に、[最小構成システムへ復元時に必ずお読みください。] 画面が表示 されます。最小構成でシステムを復元した時の注意事項が書かれていますので、必ずお 読みください。表示されていない部分を見るには、▲ ▼ボタンをクリックするか、 PgUpキー、PgDnキーを使って画面を動かしてください。 読み終わったら、[閉じる] ボタン(▲) をクリックし、画面を閉じてください。

ご購入後に変更した設定がある場合は、Windowsのセットアップ後に、もう1度設定 をやり直してください。また、周辺機器の接続、お客様ご自身で追加されたアプリケー ションのインストールも、Windowsのセットアップ後に行なってください。 ☞ 周辺機器の接続について ↓ 「4章 ハードウェアについて」

# アプリケーションを再インストールする (Windows 98 モデル)

Windows 98 モデルにプレインストールされているアプリケーションやドライバを一 度削除してしまっても、必要なアプリケーションを指定して再インストールすることが できます。

再インストールには「アプリケーション&ドライバ CD-ROM」を使用します。

## 1 操作手順

#### 1 「アプリケーション& ドライバ CD-ROM」をセットする

● CD-ROM ドライブ/ DVD-ROM ドライブが内蔵されていない場合

パソコンの電源を切り、外付け CD-ROM ドライブなどを接続してから、「アプリケーション&ドライバ CD-ROM」をセットしてください。

アプリケーション&ドライバ CD-ROM は、複数枚入っている場合があります。

### 2 表示されるメッセージに従ってインストールを行う

[ファイルのダウンロード] 画面が表示された場合は、[このプログラムを上記の場所から実行する]を選択し、[OK] ボタンをクリックしてください。

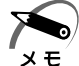

・すでにインストールされているアプリケーションを再インストールするときは、コントロールパネルの「アプリケーションの追加と削除」または各アプリケーションのアンインストールプログラムを実行して、アンインストールを行なってください。
 アンインストールを行なわずに再インストールを実行すると、正常にインストールできない場合があります。ただし、上記のどちらの方法でもアンインストールが実行できないアプリケーションは、上書きでインストールしても問題ありません。

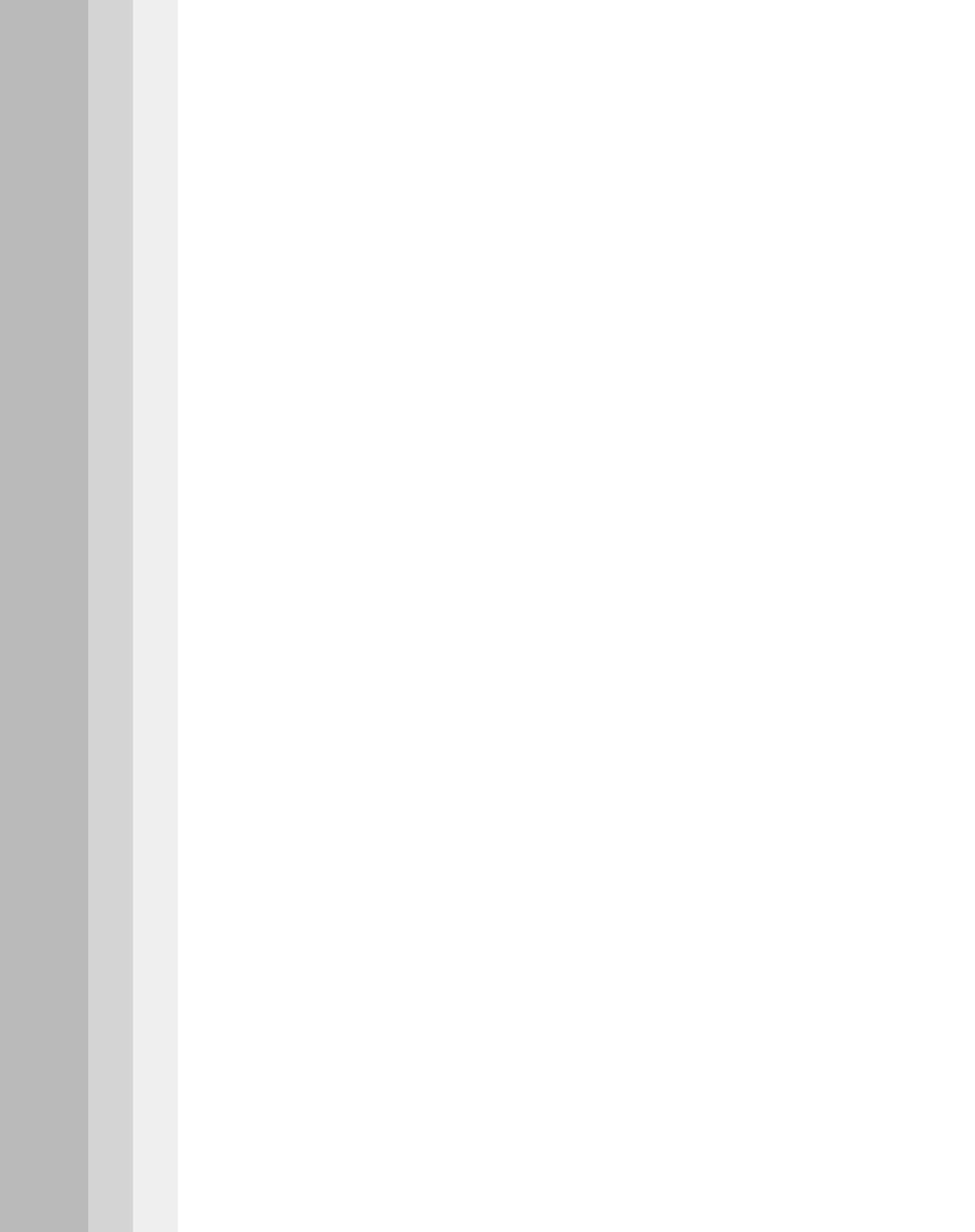

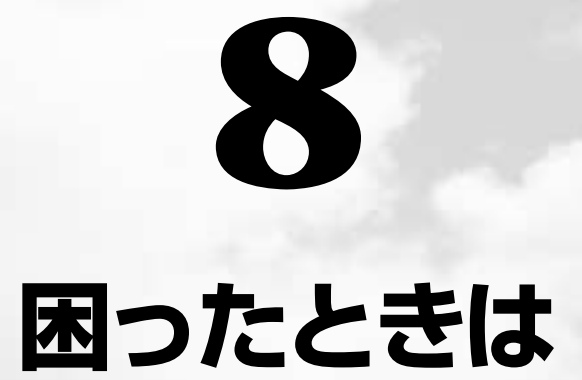

本章では、困ったときの対処方法を説明します。 操作中、うまく動作しないときにお読みください。

# ① 困ったときは

パソコン本体を使っていてうまく操作できないとき、動作がおかしいと感じたときの解 決法のヒントをご紹介します。オンラインマニュアルをご覧になれる状態のときは、 《オンラインマニュアル 困ったときは》もご覧ください。

## Q&A 集を見る前に

設定の確認によく使う、[コントロールパネル]の開きかたを説明します。

### ● 方法1- [スタート] メニューから開く

- 1 [スタート] ボタンをクリックする
- 2 [設定] にマウスポインタを合わせる
- **3** [コントロールパネル] をクリックする [コントロールパネル] が開きます。

## 🥥 方法2 – [マイコンピュータ] から開く

- 1 デスクトップの [マイコンピュータ] アイコンをダブルクリックする
- **2** [コントロールパネル] アイコンをダブルクリックする [コントロールパネル] が開きます。

## 2 Q&A集

### ● 電源を入れるとき/切るとき…

| ● 電源が入らない/システムが起動しない |  |
|----------------------|--|
| ● 自動的にプログラムが実行される    |  |
| ● 電源が切れる             |  |
| ● 電源が切れない            |  |
| ● 電源が入ってしまう          |  |

#### 🔵 表示・画面について

| ● 画面に何も表示されない    | 193 |
|------------------|-----|
| ● 画面が見にくい        | 194 |
| ● タスクバー/ウィンドウの表示 | 196 |
| ● ファイルが見つからない    | 197 |

## アプリケーションについて

|  | アプリケーショ | ョンが使えない |  | 198 |
|--|---------|---------|--|-----|
|--|---------|---------|--|-----|

|             | <b>削について</b><br>● 印刷できない                                                                                                    | 200                                    |
|-------------|----------------------------------------------------------------------------------------------------|----------------------------------------|
| <b>○</b> +- | <b>-ボード/マウス/アキュポイントⅡについて</b>                                                                                                    |                                        |
|             | <ul> <li>● 思うように文字が入力できない</li> <li>● マウスが使えない</li> </ul>                                                                                                    | 201<br>203                             |
| 🔵 周辺        | 辺機器についてのトラブル                                                                                                    |                                        |
|             | <ul> <li>フロッピーディスク、フロッピーディスクドライブについて</li> <li>CD / DVD、CD-ROM ドライブ/ DVD-ROM ドライブについて</li> <li>PC カードについて</li> <li>LAN 機能が使えない</li> <li>USB 対応機器について</li> <li>赤外線通信について</li> </ul> | 205<br>207<br>209<br>210<br>211<br>212 |
| 🔵 ਦ 🤊       | デム機能について                                                                                                    |                                        |
|             | <ul> <li>コンピュータ (パソコン) が応答しない</li> <li>発信音がおかしい / 聞こえない</li> <li>モデムが使用中になっている</li> <li>回線が混雑している</li> <li>接続後の様子がおかしいとき</li> </ul>                                               | 213<br>219<br>222<br>222<br>223        |
| ● 音量        | 量について                                                                                                    |                                        |
|             | ● スピーカから音が聞こえない<br>● おかしな音が聞こえる                                                                                                    | 228<br>230                             |
| ● 調∃        | 子がおかしい!                                                                                                    |                                        |
|             | <ul> <li>● テレビ、ラジオに障害が出る</li> <li>● 休止状態にならない</li> <li>● パソコンの動作がおかしい</li> <li>● その他調子がおかしい</li> </ul>                                                                            | 231<br>231<br>232<br>234               |
| 🔘 不明        | <b>児なメッセージが出た!</b>                                                                                                    |                                        |
|             | 常や故障の場合                                                                                                    | 235                                    |
|             |                                                                                                    | 237                                    |
| ● 東語        | 芝PC サービス・サポートのご室内                                                                                                    |                                        |
|             |                                                                                                    | 238                                    |

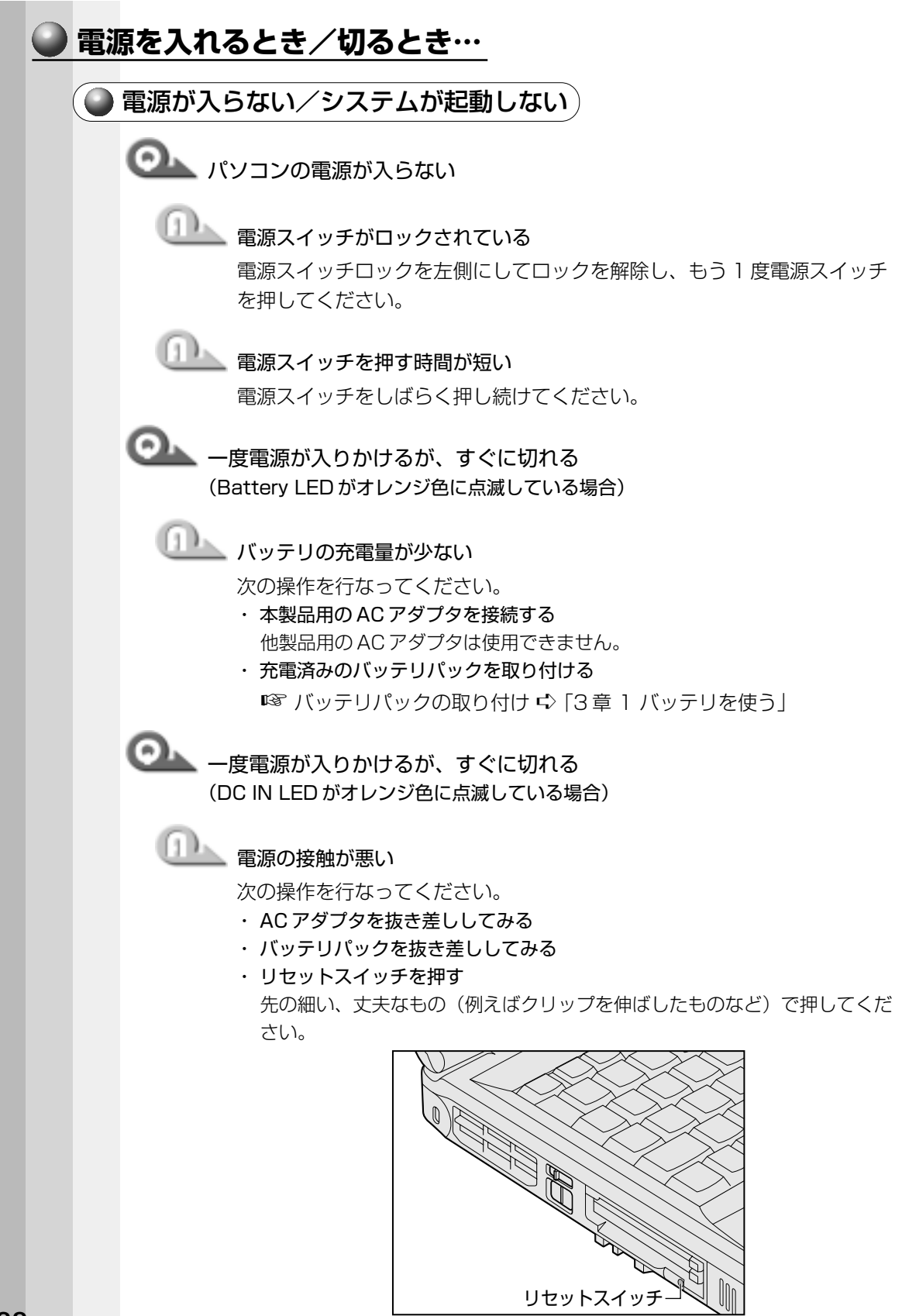

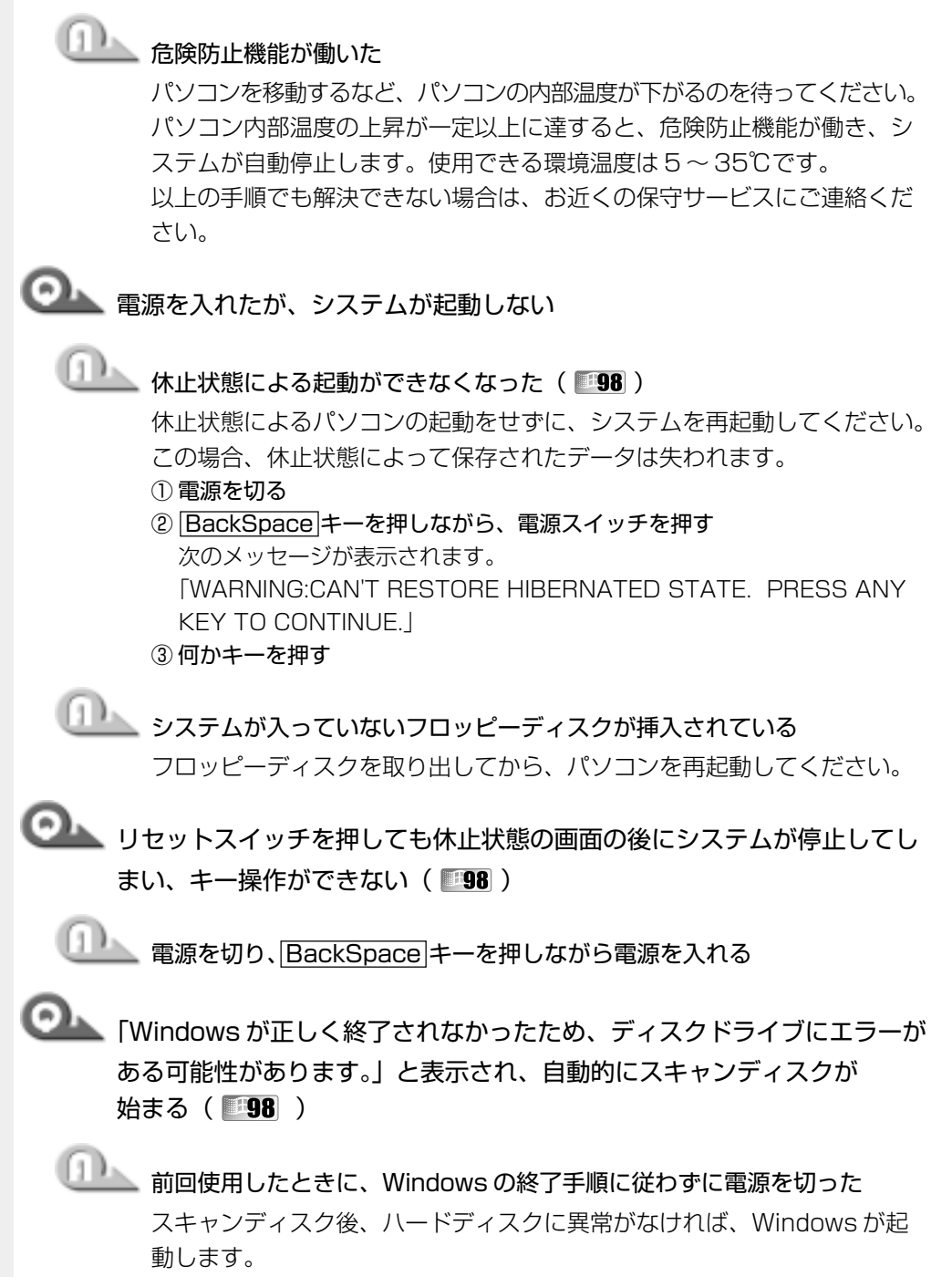

正常に起動しなかった場合は、画面の指示に従って操作を行なってください。

8

i i i

困ったときは

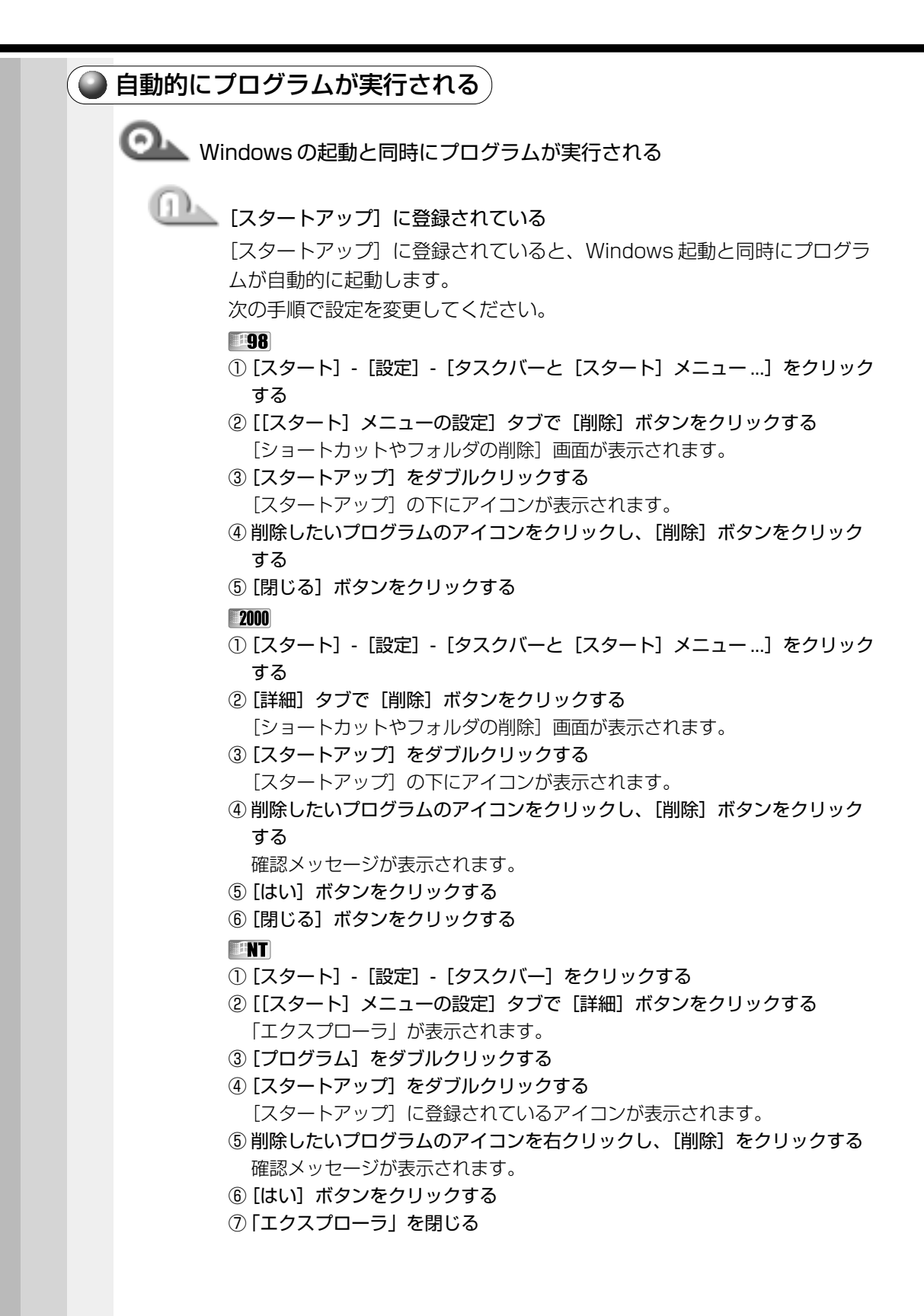

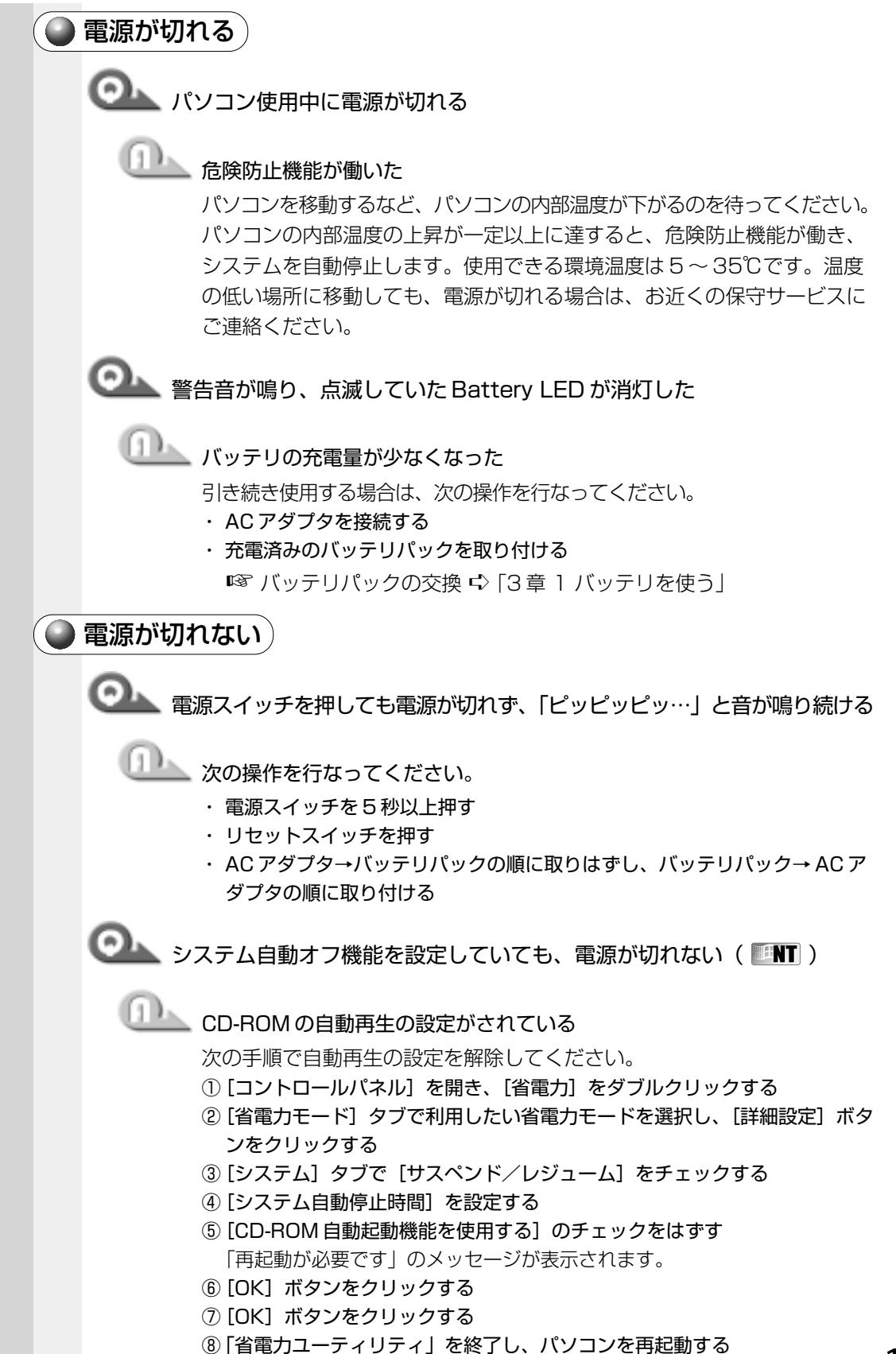

#### 🍋 電源が入ってしまう 🏾

○▲ 自動的に電源が入ってしまう

## 山山」 自動的に電源が入るよう Windows やユーティリティで設定されている

#### **98** 2000

Windows のタスクスケジューラで [タスクの実行時にスリープを解除す る] に設定されていると、スタンバイ機能実行中や休止状態のときは自動 的に電源が入り、設定したタスクを実行します。次の手順で設定を変更し てください。

- ① [スタート] [プログラム] [アクセサリ] [システムツール] [タスク] をクリックする
- ② 設定されているタスクをダブルクリックする 電源が入った時間などを参考に選択してください。
- ③[設定] タブの[電源の管理] で [タスク実行時にスリープを解除する] の チェックをはずす
- ④ [OK] ボタンをクリックする

INT

省電力ユーティリティで「タイマオン機能」が設定されています。 [コントロールパネル]を開き、[省電力] をダブルクリックし、[タイマオ ン機能]タブで設定を解除してください。 ◎ 省電力ユーティリティ 応 [5章] 消費電力を節約する」

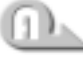

──── セットアッププログラムで「タイマ・オン機能」が設定されている( 2000 )

セットアッププログラムを起動し、「OTHERS]の「Auto Power On] の設定を変更してください。

◎ セットアッププログラム 🗘 [6章] システム構成の設定]

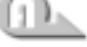

## リリン パネルスイッチ機能が設定されている

ディスプレイを開けると電源が入るように設定されています。 設定を解除してください。 ◎ [2章3 電源を切る]

| ● 表示・画面について                                                                                                    |
|----------------------------------------------------------------------------------------------------|
| ● 画面に何も表示されない                                                                                                    |
| 画面に何も表示されない<br>(Power LED が点灯していない、またはオレンジ点滅している場合)                                                                                                    |
| 電源が入っていない、またはスタンバイ状態( 198 2000 )、サスペンド     状態( 111 )になっている     電源スイッチを押してください。                                                                                                    |
| 画面に何も表示されない<br>(Power LED が点灯している場合)                                                                                                    |
| <ul> <li>表示自動停止機能が働いた</li> <li>次の操作を行なってください。</li> <li>· Shift キーや Ctrl キーを押す</li> <li>· マウスやアキュポイント II を動かす</li> </ul>                                                                                                    |
| ・CRT ディスプレイを接続している場合、表示が復帰するまでに10秒前後かかることがあり<br>メモ ますが、故障ではありません。                                                                                                    |
| <ul> <li>インスタントセキュリティ機能が働いた</li> <li>インスタントセキュリティ機能については、「1章6-「「「」キーを使った特殊<br/>機能キー」をご覧ください。解除するには、次の操作を行なってください。</li> <li>パスワードを設定していない場合</li> <li>[Enter]キーまたは「「」キーを押す</li> <li>パスワードを設定している場合</li> <li>パスワードを入力し、「Enter]キーを押す</li> <li>INスワードや「6章2パスワードセキュリティ」</li> </ul> |
| ・パスワードを忘れた場合は、お使いの機種をご確認後、お近くの保守サービスにご依頼くだ<br>メモ さい。パスワードの解除を保守サービスにご依頼される場合は、有償です。またそのとき、<br>身分証明書(お客様ご自身を確認できる物)の提示が必要となります。                                                                                                    |

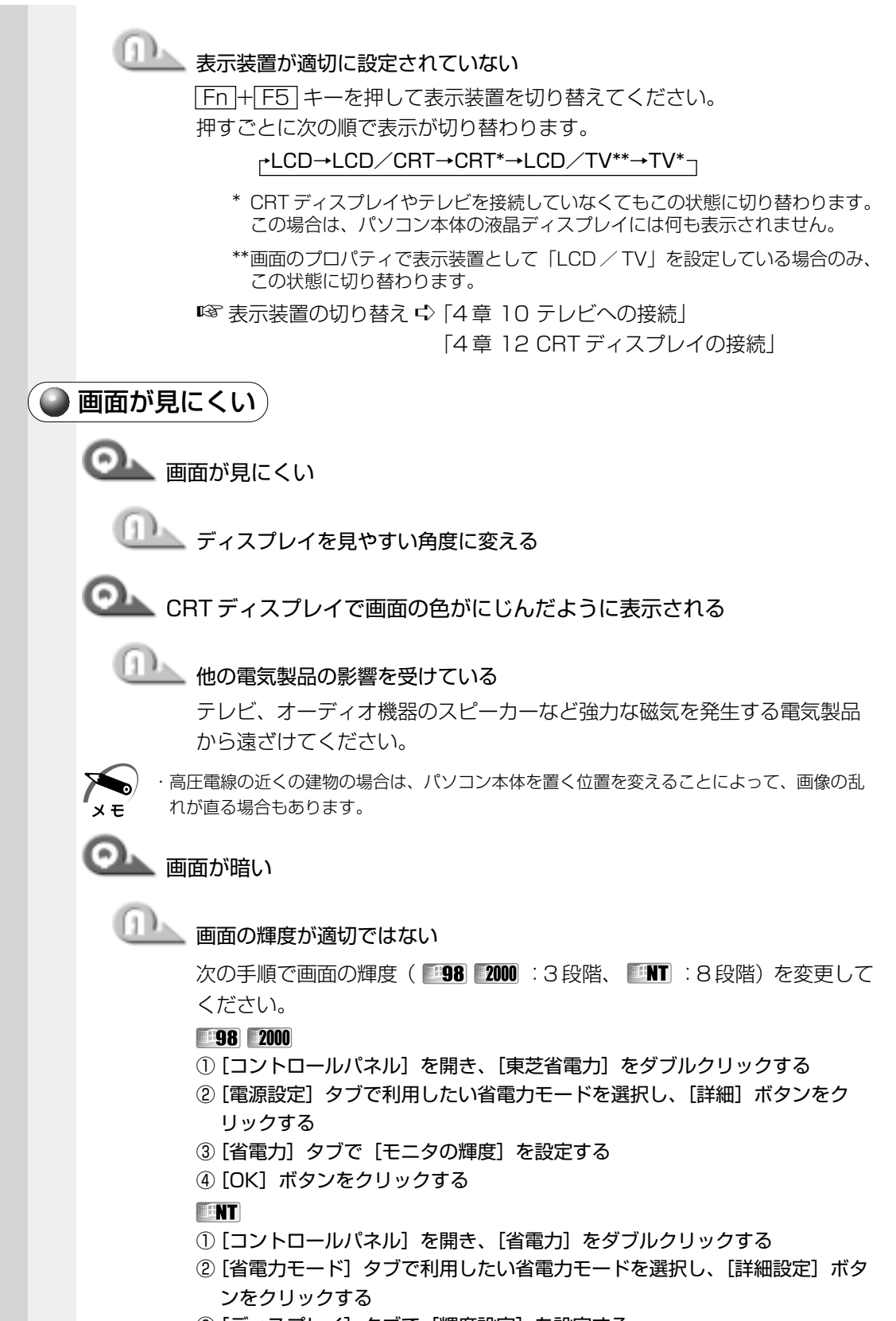

- ③ [ディスプレイ] タブで [輝度設定] を設定する
- ④ [OK] ボタンをクリックする

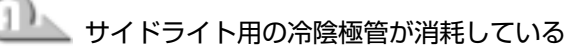

お使いの機種をご確認後、お近くの保守サービスにご連絡ください。有償 にて交換いたします。

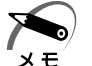

· ディスプレイに装着されているサイドライト用のFL 管(冷陰極管)は、ご使用になるにつ れて発光量が徐々に減少し、表示画面が暗くなります。画面の輝度を変更しても暗い場合は、 長期間のご使用によりサイドライト用の冷陰極管が消耗していることが考えられます。

## 🔍 画面の外に黒い枠が表示される

#### 山上 低い解像度で設定されている

[画面のプロパティ] で領域サイズを変更してください。

#### **98** 2000

- ① [コントロールパネル] を開き、[画面] をダブルクリックする
- ② [設定] タブの [画面の領域] で領域サイズを変更する
- ③ [OK] ボタンをクリックする

#### INT

- ① [コントロールパネル] を開き、[画面] をダブルクリックする
- ② [ディスプレイの設定] タブの [デスクトップ領域] で領域サイズを変更する
- ③ [OK] ボタンをクリックする

◯ ▲ 色が汚い

少ない色数で設定されている

次の手順で設定を変更してください。

#### -98

- ① [コントロールパネル] を開き、[画面] をダブルクリックする
- ②[設定] タブで [色] を [HighColor] や [TrueColor] に変更する
- ③ [OK] ボタンをクリックする

#### 2000

- ① [コントロールパネル] を開き、[画面] をダブルクリックする
- ②[設定] タブで [画面の色] を [HighColor] や [TrueColor] に変更する
- ③ [OK] ボタンをクリックする

#### INT

- ① [コントロールパネル] を開き、[画面] をダブルクリックする
- ② [ディスプレイの設定] タブで [カラーパレット] を [65536 色] や [True Color] に変更する
- ③ [OK] ボタンをクリックする

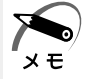

・解像度によっては [TrueColor] に設定できません。

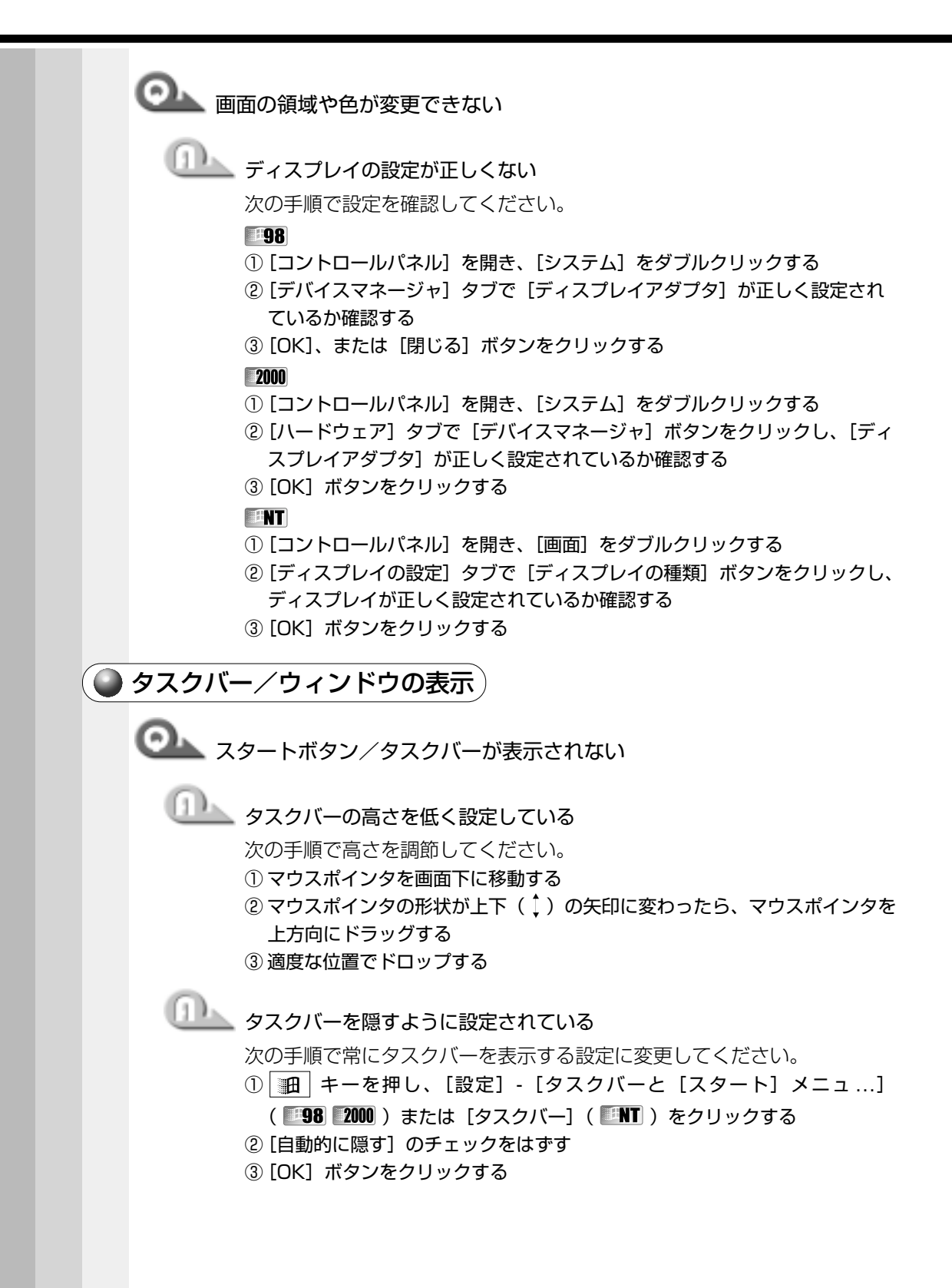

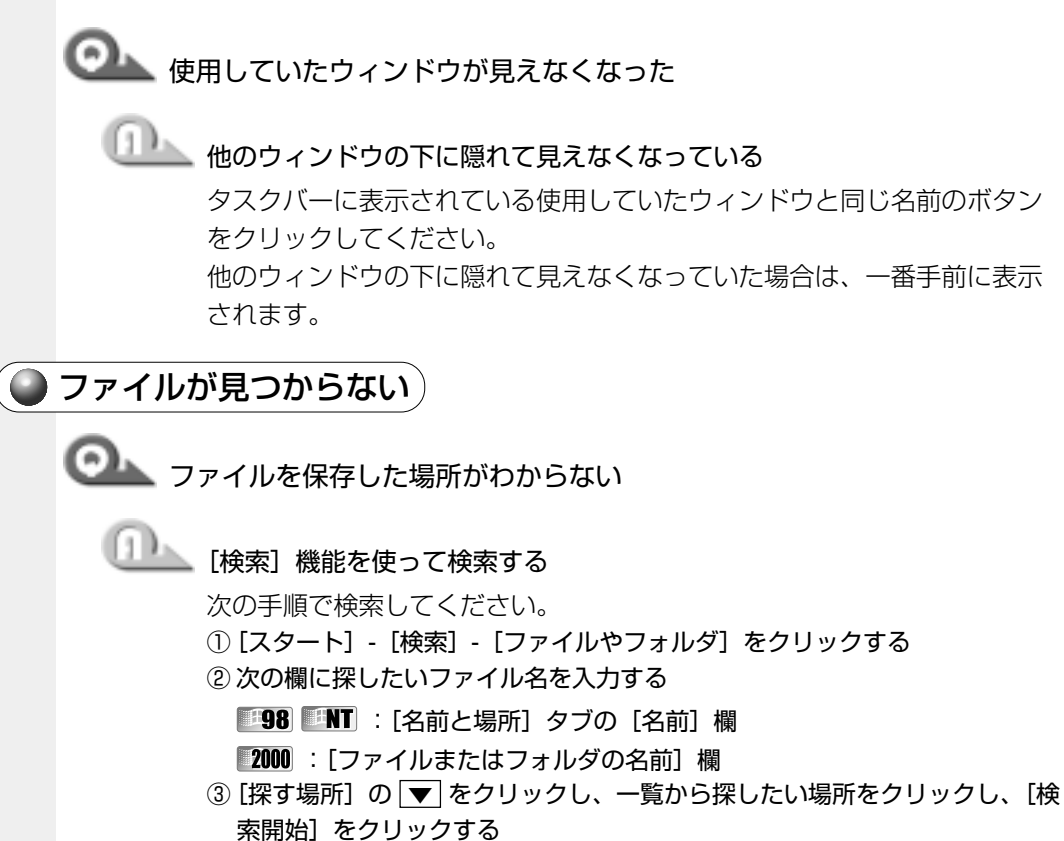

ファイルの検索が始まり、しばらくすると検索結果が表示されます。

④目的のファイルを開く

## アプリケーションについて アプリケーションの使いかたについては、『アプリケーションに付属の説明書』、または アプリケーションのヘルプをご覧ください。 アプリケーションが使えない 🔍 アプリケーションが使えない □── 正しくインストールしていない 『アプリケーションに付属の説明書』を読んで、正しくインストールしてく ださい。 山上 アプリケーションがシステムに対応していない アプリケーションによっては、使用できるシステム(OS)が限られている 場合があります。 ◎ 『アプリケーションに付属の説明書』 🏊 メモリが足りない アプリケーションを起動するために必要なメモリ容量がない場合は、その アプリケーションを使用することはできません。必要なメモリ容量は、「ア プリケーションに付属の説明書』をご覧ください。 ☞ メモリの増設 ⇔ 「4 章 6 増設メモリ」 □□\_\_\_ システム構成を変更していない アプリケーションによっては、システム構成の変更が必要です。 『アプリケーションに付属の説明書』を読んで、システム構成を変更してく ださい。 🂵 プレインストールされていたアプリケーションを削除してしまった 添付の CD-ROM から再インストールしてください。 98 アプリケーション&ドライバ CD-ROM を使用して再インストールします。 本製品にプレインストールされているアプリケーションやドライバは、削 除してしまった場合も、再インストールできます。 ◎ 「7章5アプリケーションを再インストールする 2000 **NT** アプリケーション CD を使用して再インストールします。 あらかじめアプ リケーション CD に収録されているアプリケーションは何度でも再インス トールできます。

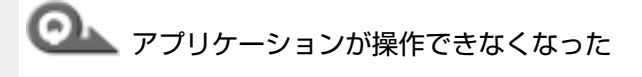

## 🏊 アプリケーションを強制終了する

この場合、保存していないデータは消去されます。

98

① Ctrl + Alt + Del キーを押す

[プログラムの強制終了] 画面が表示されます。

- ②[応答なし]と表示されているアプリケーションをクリックする
- ③ [終了] ボタンをクリックする

アプリケーションが終了します。

#### 2000

- Ctrl + Alt + Del キーを押す
   [Windows のセキュリティ] 画面が表示されます。
- ② [タスクマネージャ] ボタンをクリックする
   [Windows タスクマネージャ] 画面が表示されます。
- ③ [アプリケーション] タブで [応答なし] と表示されているアプリケーションのタスクをクリックする
- ④ [タスクの終了] ボタンをクリックする アプリケーションが終了します。
- ⑤ [Windows タスクマネージャ] 画面を閉じる

#### ENT)

- [Ctrl]+[Alt]+[Del] キーを押す
   [Windows NTのセキュリティ] 画面が表示されます。
- ② **[タスクマネージャ] ボタンをクリックする** [Windows NT タスクマネージャ] 画面が表示されます。
- ③ [アプリケーション] タブで [応答なし] と表示されているアプリケーションのタスクをクリックする
- ④ [タスクの終了] ボタンをクリックする
   アプリケーションが終了します。
- ⑤ [Windows NT タスクマネージャ] 画面を閉じる

| ● 印刷について                                                                                                    |
|----------------------------------------------------------------------------------------------------|
| ● 印刷できない                                                                                                    |
| 回     印刷ができない                                                                                                    |
| していたい プリンタの電源が入っていない                                                                                                    |
| 次の操作を行なってください。<br>・ パソコン本体の電源をいったん切り、プリンタ、パソコン本体の順で電源を<br>入れ直す<br>・ ケーブルやコネクタが正しく接続されていない<br>正しく接続し直してください。                                                                           |
| 通知 接続しているプリンタと違うプリンタを設定している                                                                                                    |
| プリンタの設定を確認してください。<br>① [スタート] - [設定] - [プリンタ] をクリックする<br>② 接続しているプリンタのアイコンを右クリックする<br>ショートカットメニューが表示されます。<br>③ 「通常使うプリンタに設定」をチェックする                                                   |
|                                                                                                    |
| ECP に対応していないプリンタを使用している                                                                                                    |
| プリンタのモードを双方向に設定してください。<br>① [コントロールパネル] を開き、[東芝 HW セットアップ] をダブルクリック<br>する<br>② [Parallel/Printer] タブで [Parallel Port Mode] を [Standard Bi-<br>directional] に設定する<br>③ [OK] ボタンをクリックする |
| クリンタドライバを更新する                                                                                                    |
| ドライバの入手方法については、プリンタの製造元にご確認ください。<br>『98 2000<br>Windows Update を行うと最新のドライバをダウンロードし、ドライバ<br>を更新できる場合があります。                                                                             |
| ● 上記のすべてを行なっても印刷できない                                                                                                    |
| Windows を終了し、パソコンを再起動する                                                                                                    |

◯▲ 前述のどれを行なっても印刷できない

① プリンタのセルフテスト(印字テスト)を実行する

### キーボード/マウス/アキュポイントIIについて

🕒 思うように文字が入力できない 🗋

◯── キーボードのキーを押しても文字が表示されない

🎩 システムが処理中である

マウスポインタが砂時計の形をしている間は、システムが処理中のため、 キーボードまたはマウスの操作を受け付けられないときがあります。シス テムの処理が終わるまで待ってから操作してください。

◯── 半角の「~」(チルダ)が入力できない

□▲ Shift + <sup>- 々</sup>キーを押す

○▲ キーボードの印刷通りに「£」、「¢」、「々」などの文字が入力できない

🂵 キーボードからは直接入力できない文字を入力している

本製品で使用している OADG 規格のキーボードの場合、上記の文字は直接 入力できません。

詳しくは、お使いの『日本語入力システムに付属の説明書』をご覧ください。 なお、本製品に標準装備している MS-IME では、次の読みで入力すると変 換できます。

- ・ £…「ぽんど」または「たんい」
- ・ ¢ …「せんと」または「たんい」
- ・ 々…「おなじ」または「きごう」

◎ キーを押しても希望の文字が入力できない

## 🏊 キーボードの文字入力の状態が合っていない

キーボードの文字キーは、キーボードの入力の状態によって、入力される 文字が異なります。次のキーを使ってキーボードを希望の状態にしてくだ さい。

98

- ・ Shift + CapsLock 英数 キー
- ・ Ctrl + CapsLock 英数 キー
- ・ Alt + カタカナひらがな キー
- Fn + F10 +-
- Fn + F11 +-

#### 2000 **NT**

- ・ Shift + CapsLock 英数 キー
- ・ <u>Ctrl</u> + <u>Shift</u> + <u>カタカナひらがな</u> キー
- Fn + F10 +-
- Fn + F11 +-
  - ☞ []章6キーボード」

○→ キーに印刷された文字と違う文字が入力されてしまう

山上 キーボードドライバが正しく設定されていない

次の手順で設定を変更してください。

#### -98

- ① [コントロールパネル] を開き、[システム] をダブルクリックする
- ② [デバイスマネージャ] タブで [キーボード] を [106日本語(A01) キー ボード(Ctrl+英数)] に設定する
- ③ [OK]、または [閉じる] ボタンをクリックする

#### 2000

- ① [コントロールパネル] を開き、[システム] をダブルクリックする
- ②[ハードウェア]タブで[デバイスマネージャ]ボタンをクリックする
- ③ [キーボード] を [日本語 PS/2 キーボード (106/109 キー)] に設定する
- ④ [閉じる] ボタンをクリックする
- ⑤ パソコンを再起動する

#### **NT**

- ① [コントロールパネル] を開き、[キーボード] をダブルクリックする
- ② [全般] タブで [キーボードの種類] を [PC/AT106 日本語(A01) キー ボード] に設定する
- ③ [OK] ボタンをクリックする

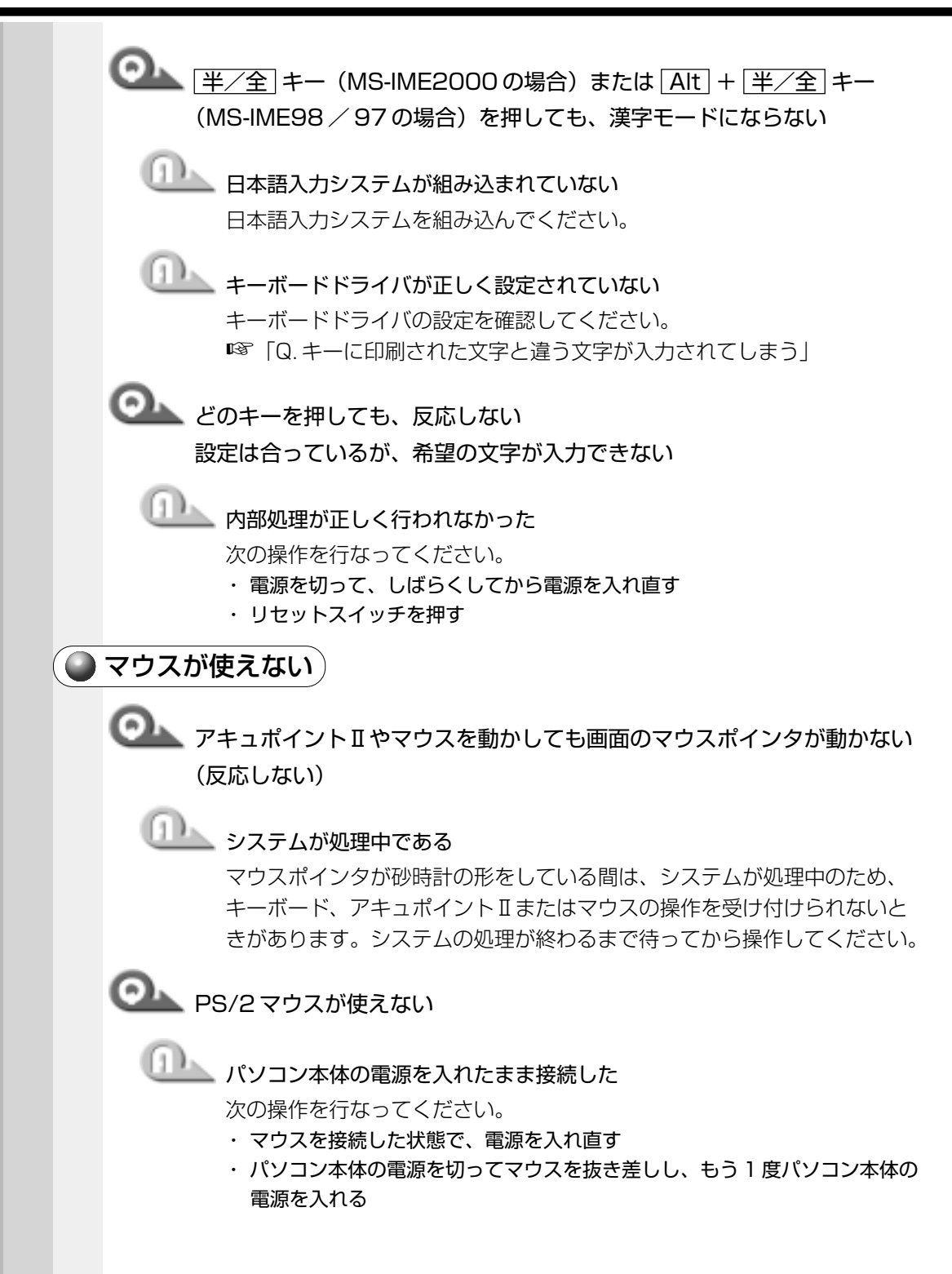

🔍 新しいハードウェアとして認識されていない( 💴 8 💴 ) 次の手順でウィザードを実行してください。 98 ① [コントロールパネル] を開き、[ハードウェアの追加] をダブルクリックする ② [次へ] ボタンをクリックする 画面の指示に従って、操作してください。 2000 ① [コントロールパネル] を開き、[ハードウェアの追加と削除] をダブルク リックする ② [次へ] ボタンをクリックする 画面の指示に従って、操作してください。 ○ アキュポイントⅡとPS/2マウスが同時に使用できない □□\_\_\_ ポインティング装置を同時に使用できるように設定されていない 次の手順で設定を変更してください。 ただし、マウスによって同時使用できない場合もあります。 コントロールパネル]を開き、「東芝 HW セットアップ]をダブルクリック する Pointing Devices] タブで [Pointing Devices] を [Simultaneous] に設定する ③ [OK] ボタンをクリックする 💁 シリアルマウスが使えない しし シリアルマウスが認識されていない 次の操作を行なってください。 98 2000 パソコン本体の電源を切って、マウスを接続してください。 接続後、パソコン本体の電源を入れると、シリアルマウスが自動的に認識され ます。 シリアルマウスとアキュポイントIIが同時に使えるようになります。 INT 次の操作を行なってください。 ① COMMS コネクタにシリアルマウスを接続する ② パソコン本体の電源を入れる ③ Administrators グループのユーザアカウントでログオンする ④ 「ディスクの挿入] 画面で [OK] ボタンをクリックする ⑤ [コピー元] に [C:¥i386] と入力する ⑥ [OK] ボタンをクリックする

「再起動しますか?」のメッセージが表示されます。

⑦ [はい] ボタンをクリックする

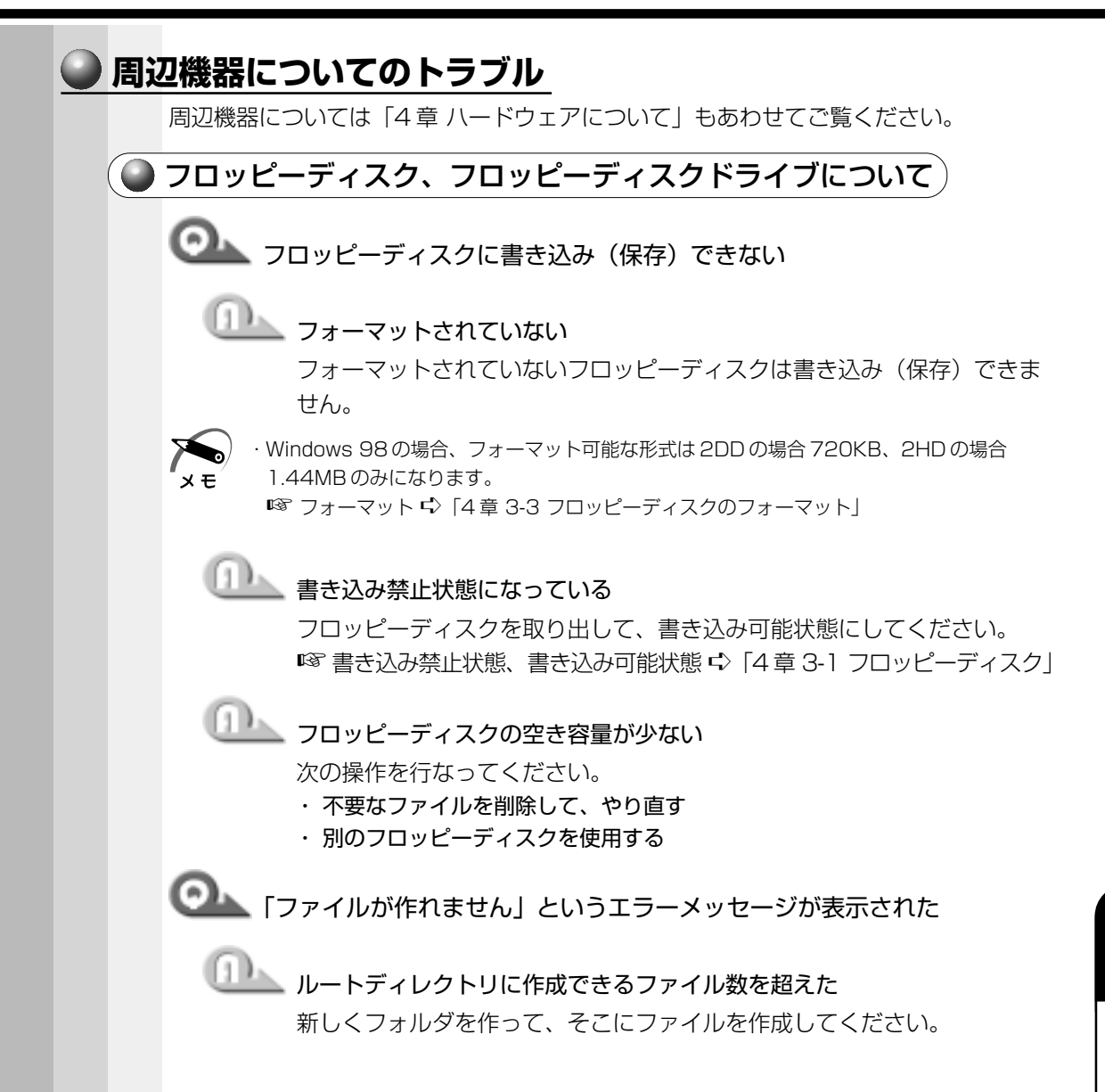

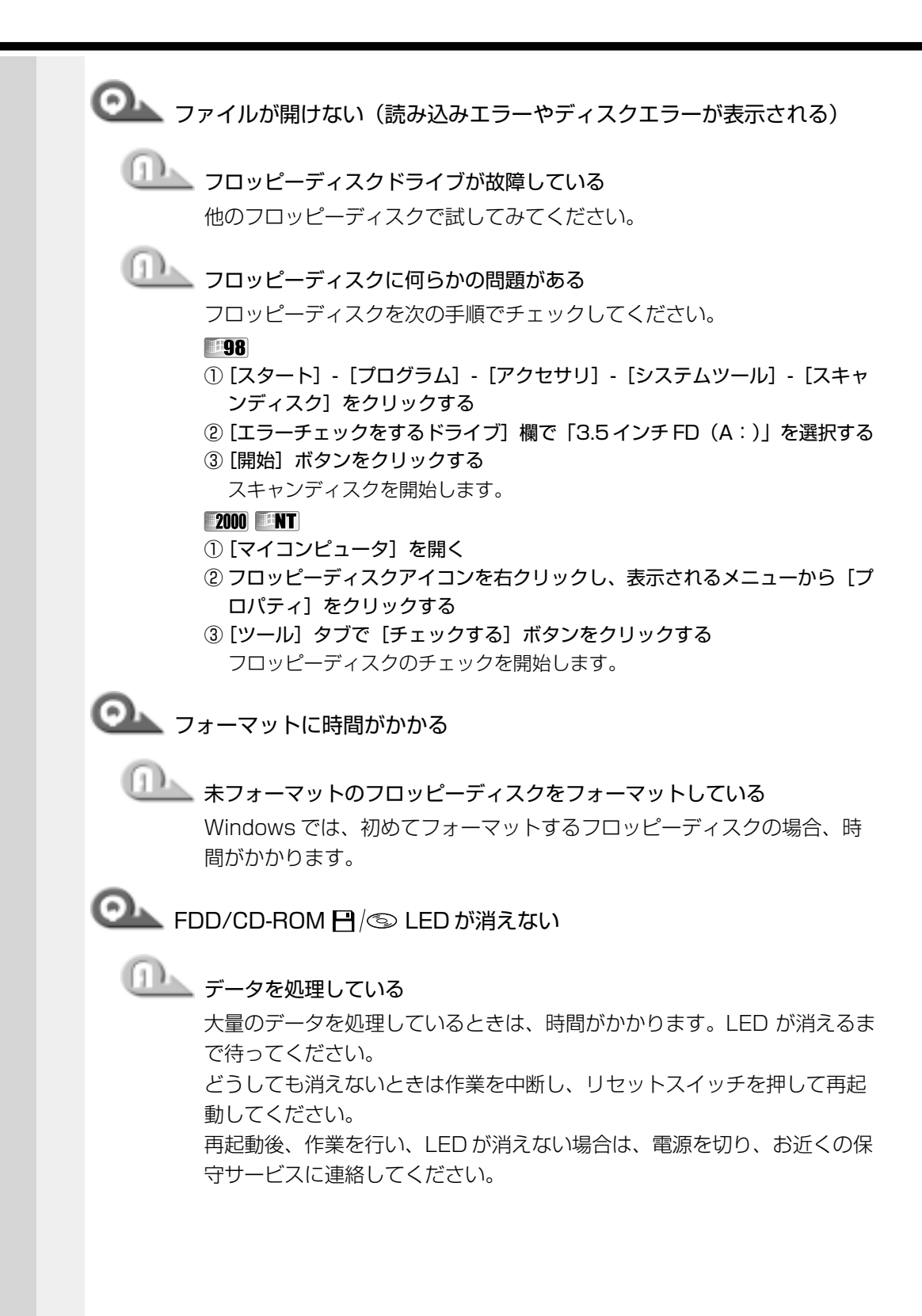
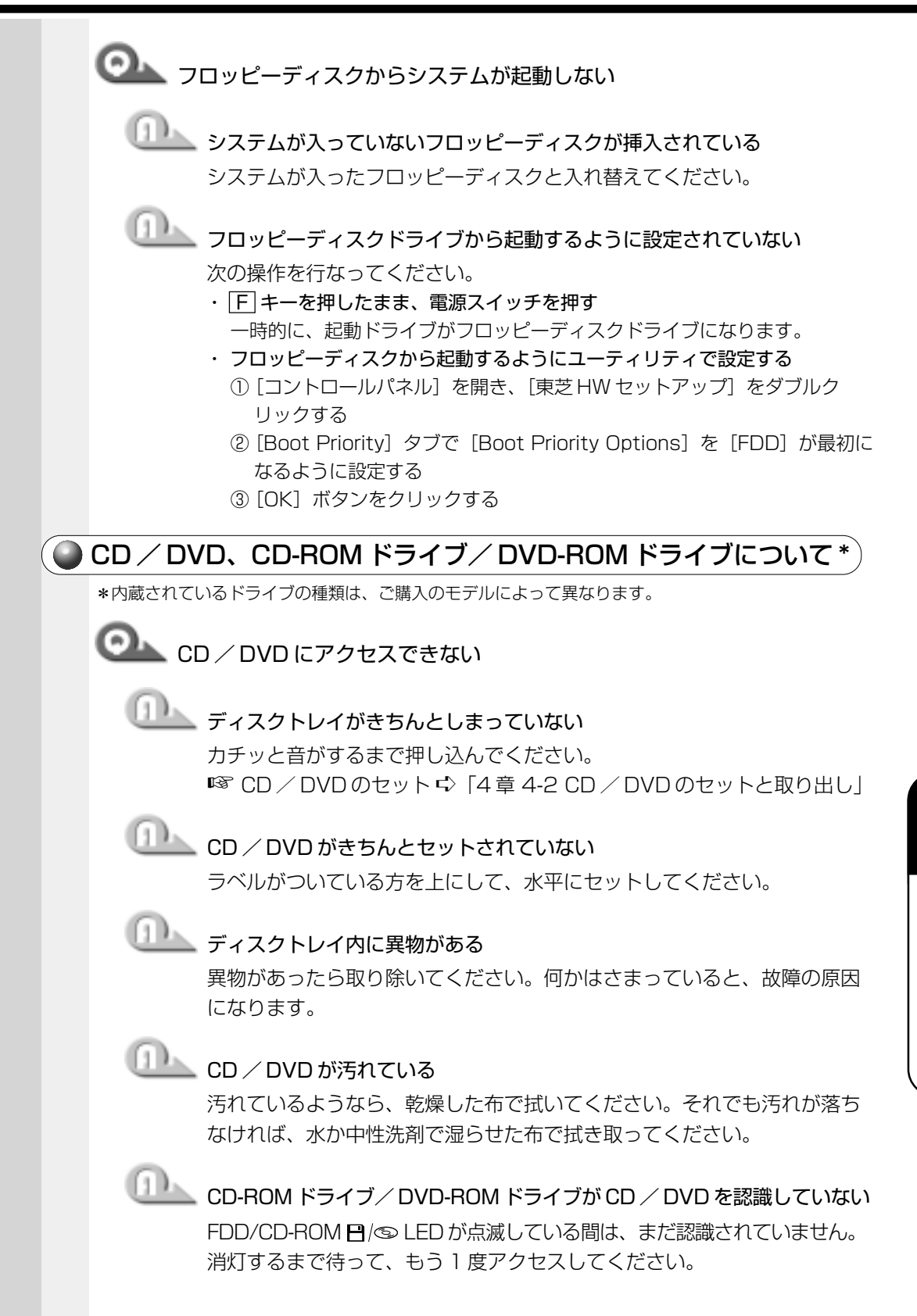

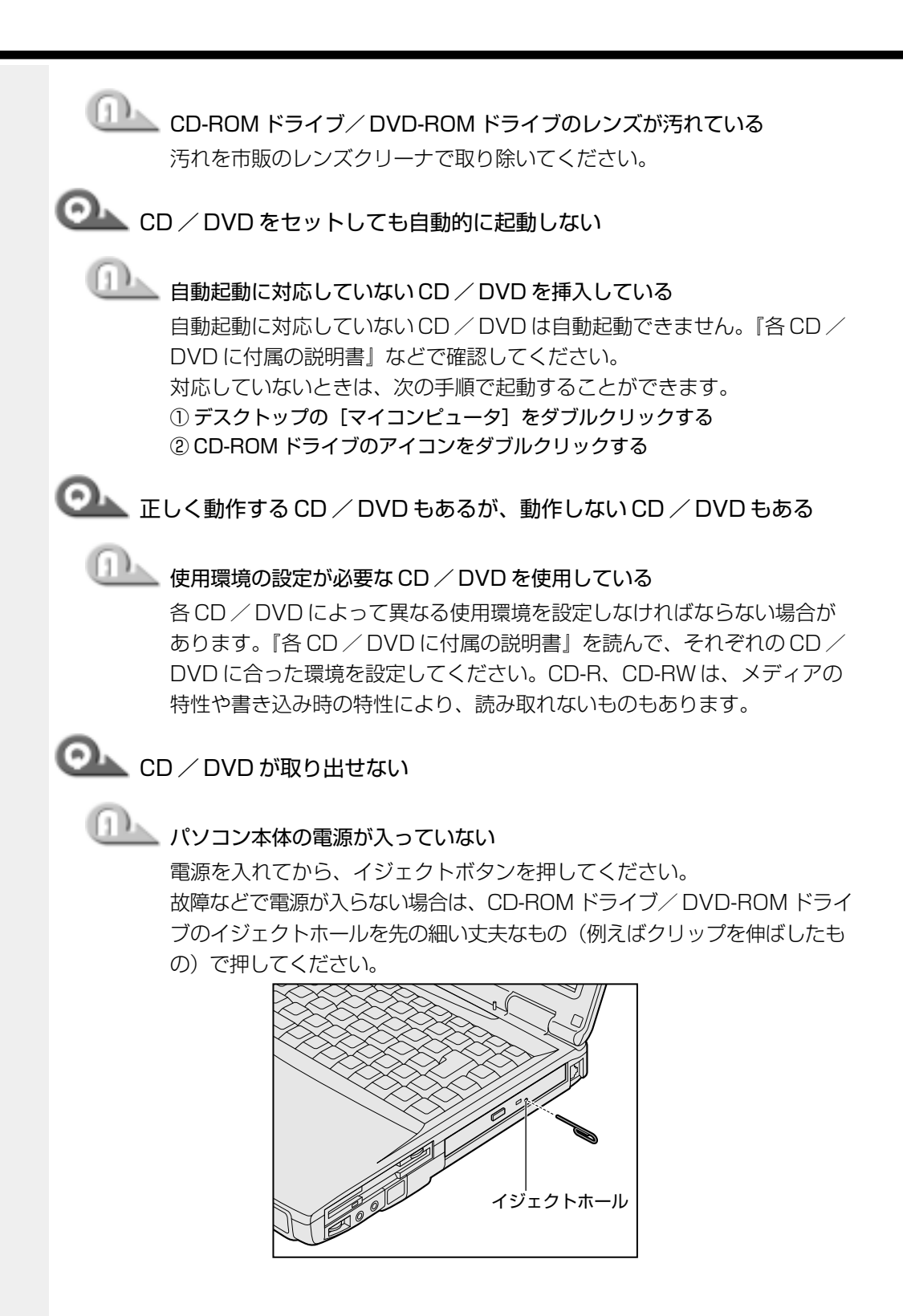

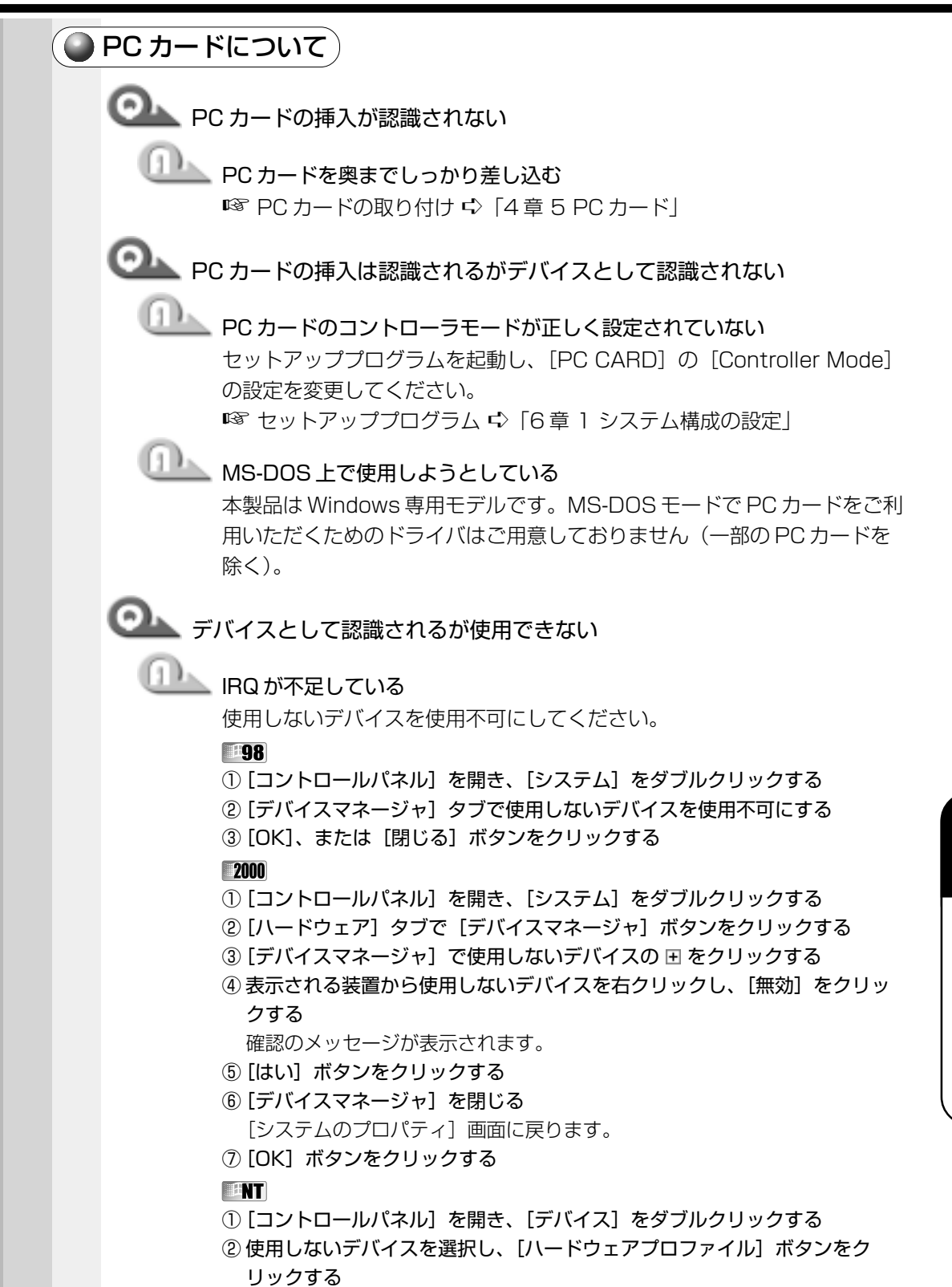

- ③ [無効] ボタンをクリックする
- ④ [OK] ボタンをクリックする
- ⑤ [閉じる] ボタンをクリックする

i

困ったときは

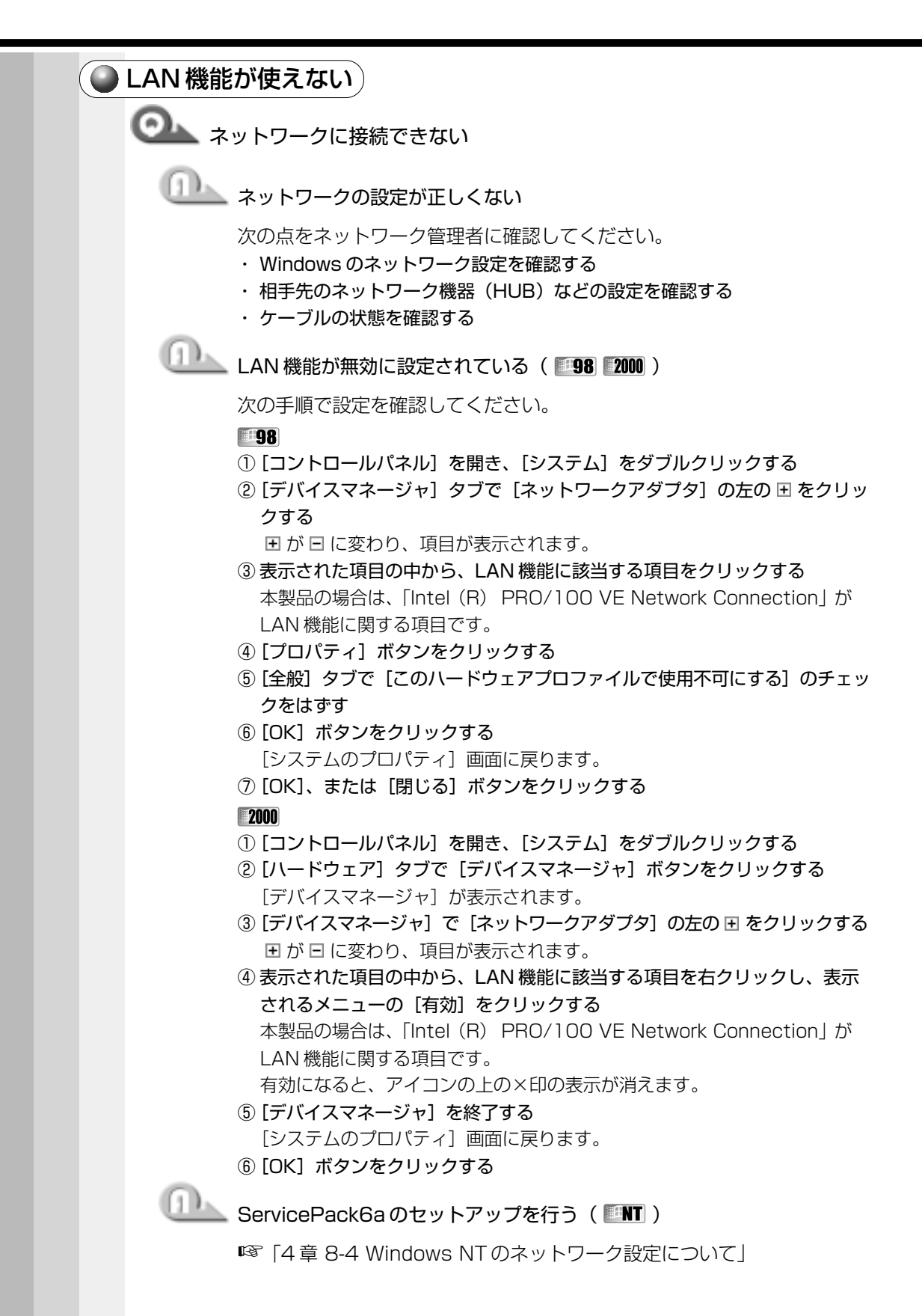

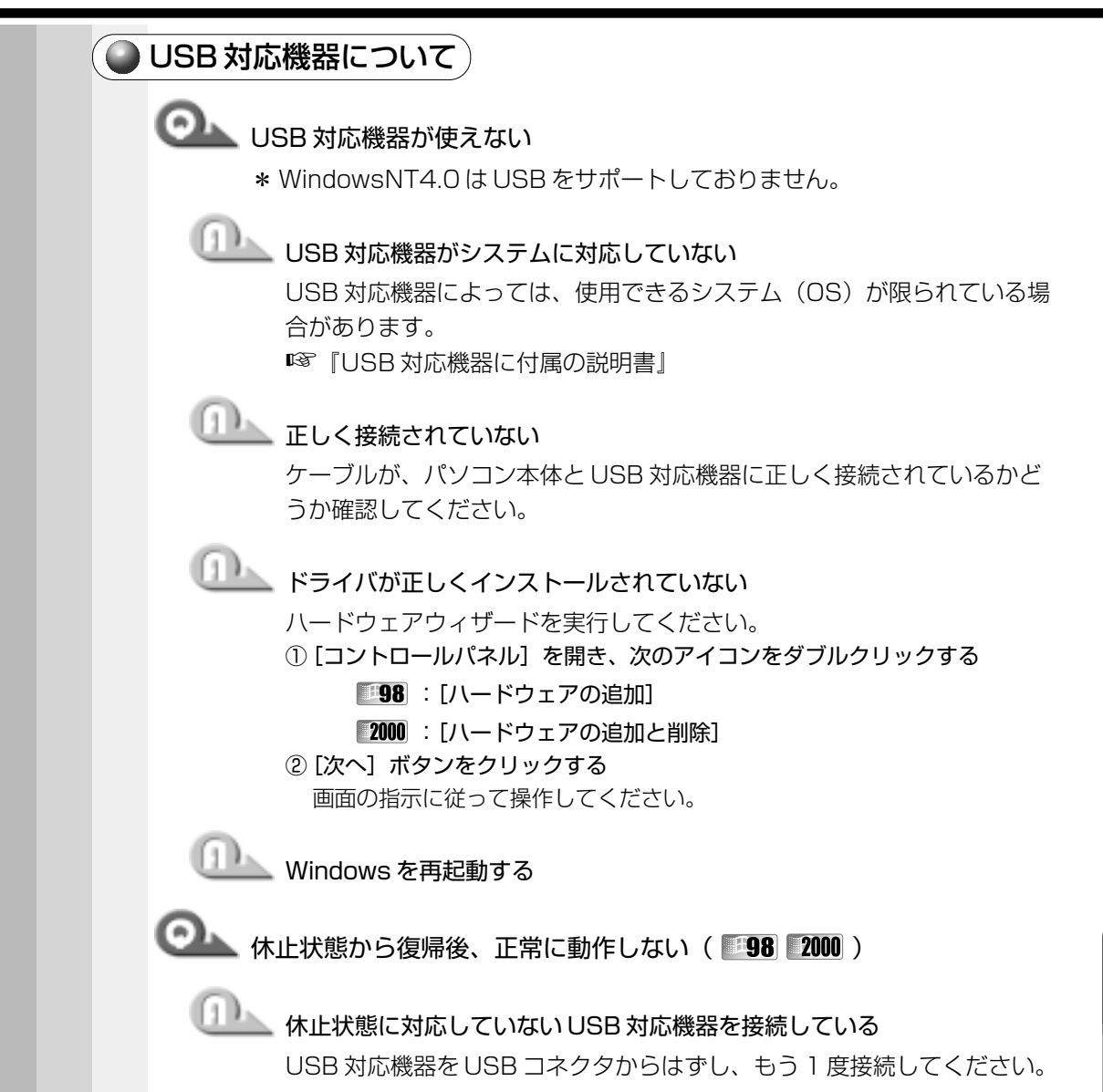

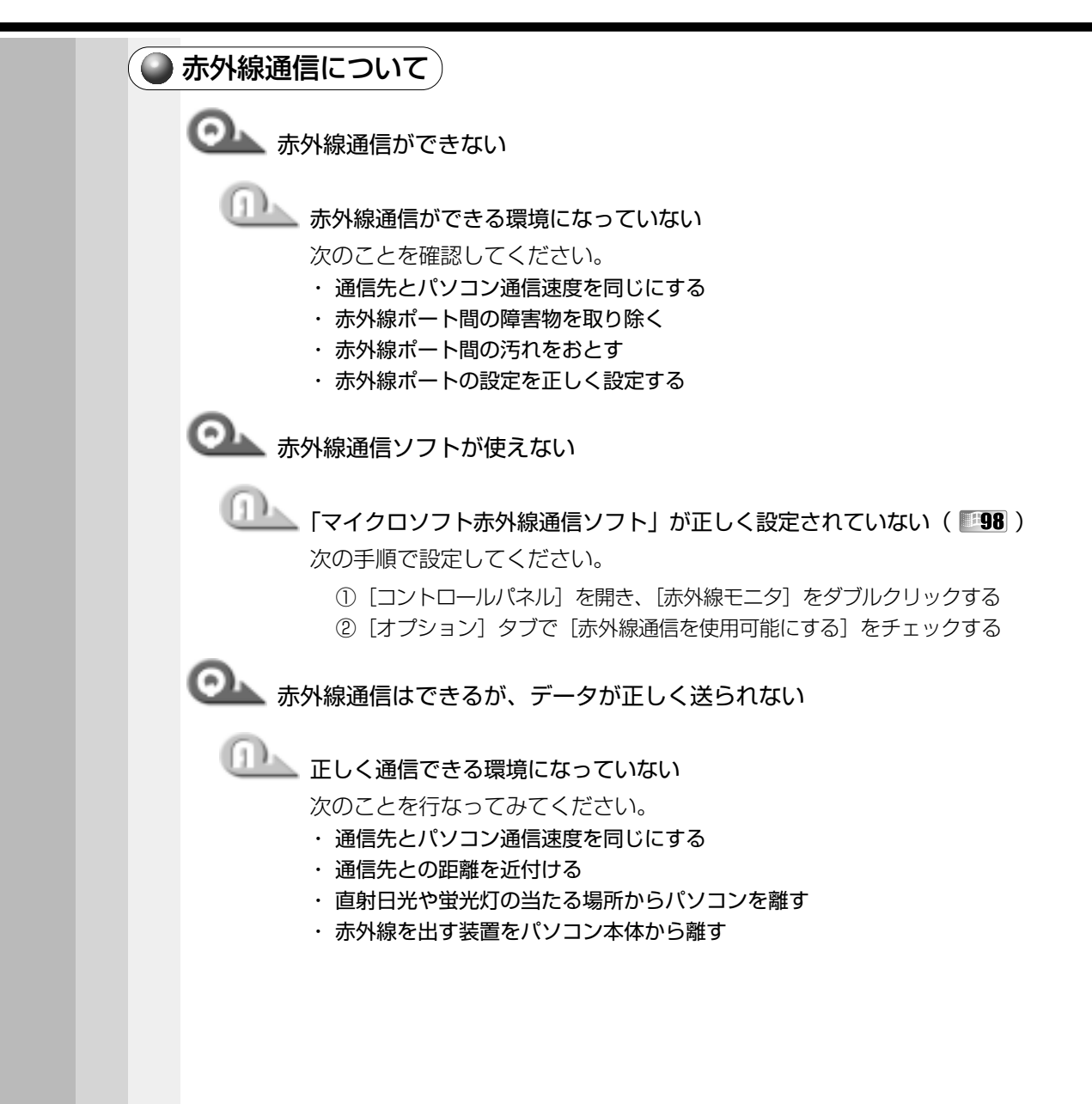

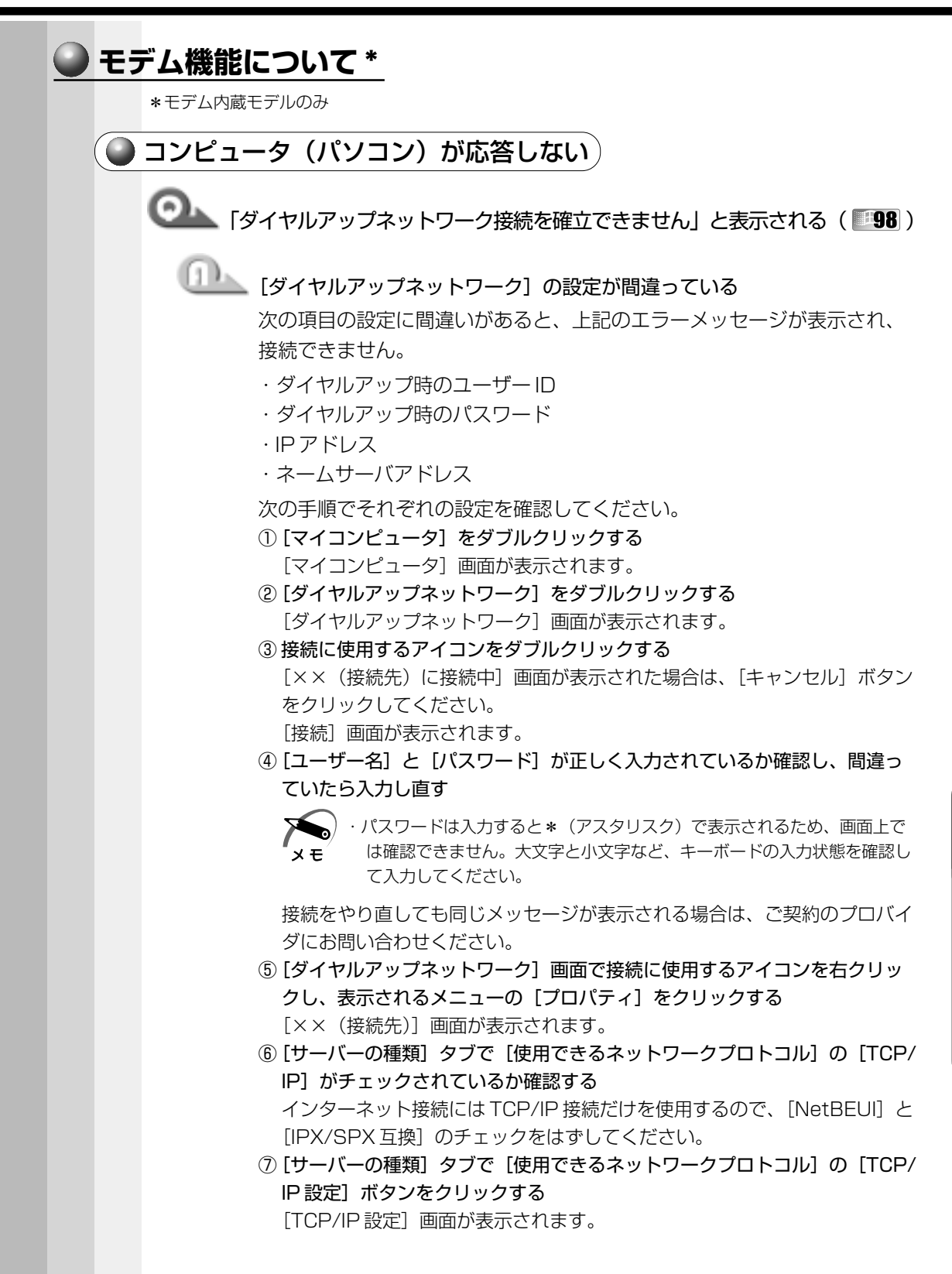

i

困ったときは

- ⑧ [IPアドレスを指定する]の設定と、[ネームサーバーアドレスを指定する]の設定を確認する 設定できないIPアドレスを指定しているか、ネームサーバアドレスを指定 するのを忘れている可能性があります。IPアドレスなどの指定はプロバイダ により異なります。契約先のプロバイダに連絡し、設定状態に問題がないか 確認してください。
- ⑨ [TCP/IP 設定] 画面で [OK] ボタンをクリックする
- [××(接続先)] 画面で [OK] ボタンをクリックする
- 「ドメインにアクセスできません」「要求したアドレスを拒否しました」と
   表示される(
   2000)

### □□\_\_\_\_ [ネットワークとダイヤルアップ接続]の設定が間違っている

次の項目の設定に間違いがあると、上記のエラーメッセージが表示され、 接続できません。

- ・ダイヤルアップ時のユーザー ID
- ・ダイヤルアップ時のパスワード
- ・IPアドレス
- ・ネームサーバアドレス

次の手順でそれぞれの設定を確認してください。

 [スタート] - [設定] - [ネットワークとダイヤルアップ接続] - [××(接 続先)] をクリックする

[××(接続先)へ接続]画面が表示されます。

② [ユーザー名] と [パスワード] を確認する

ユーザー名などの設定内容についてはご契約のプロバイダに連絡してください。

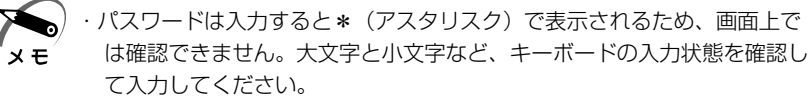

- ③ [プロパティ] ボタンをクリックする
- [××(接続先)] 画面が表示されます。
- ④ [ネットワーク] タブで [インターネットプロトコル (TCP/IP)] がチェッ クされているか確認する

インターネット接続には、TCP/IP 接続だけを使用するので、次の項目の チェックをはずしてください。

- ・NetBEUI プロトコル
- ・Microsoft ネットワーク用ファイルとプリンタ共有
- ・Microsoft ネットワーク用クライアント
- ⑤ [ネットワーク] タブで [インターネットプロトコル (TCP/IP)] を選択し、
   [プロパティ] ボタンをクリックする
   [インターネットプロトコル (TCP/IP) のプロパティ] 画面が表示されます。

- ⑥ IP アドレスと、DNS サーバの設定を確認する 設定できない IP アドレスを指定しているか、DNS サーバアドレスを指定す
  - 設定できないIPアトレスを指定しているか、DNS リーハアトレスを指定す るのを忘れている可能性があります。IPアドレスなどの指定はプロバイダに より異なります。契約先のプロバイダに連絡し、設定に問題がないか確認し てください。
- ⑦ [インターネットプロトコル (TCP/IP) のプロパティ] 画面で [OK] ボタ ンをクリックする
- ⑧ [××(接続先)] 画面で [OK] ボタンをクリックする 接続をやり直しても同じメッセージが表示される場合は、ご契約のプロバイ ダにお問い合わせください。

### └└└── [ネットワークとダイヤルアップ接続]の設定が間違っている

次の項目の設定に間違いがあると、これらのエラーメッセージが表示され、 接続できません。

- ・IPアドレス
- ・ネームサーバアドレス
- ・ダイヤルアップ時のユーザー ID
- ・ダイヤルアップ時のパスワード
- 次の手順でそれぞれの設定を確認してください。
- マイコンピュータ]をダブルクリックする
   マイコンピュータ]画面が表示されます。
- ② [ダイヤルアップネットワーク] をダブルクリックする
   [ダイヤルアップネットワーク] 画面が表示されます。
- ③ [ダイヤルする電話帳エントリ] からダイヤルするサーバを選択する
- ④ [その他] ボタンをクリックし、表示されるメニューから [エントリとモデ ムのプロパティの編集] をクリックする
- ⑤ [サーバー] タブで [TCP/IPの設定] ボタンをクリックする
- ⑥ [IPアドレスを指定する]の設定と、[ネームサーバーアドレスを指定する]の設定を確認する 設定できないIPアドレスを指定しているか、ネームサーバーアドレスを指定するのを忘れている可能性があります。IPアドレスなどの指定はプロバイダにより異なります。契約先のプロバイダに連絡し、設定に問題がないか確認してください。
- ⑦ [OK] ボタンをクリックする
- ⑧ [電話帳のエントリの編集] 画面の [OK] ボタンをクリックする
- ⑨ [ダイヤルネットワーク] 画面の [ダイヤル] ボタンをクリックする
   [ダイヤルアップサーバーへの接続] 画面が表示されます。
- ① [ユーザー名] と [パスワード] を確認する
   ユーザー名などの設定内容については契約先のプロバイダに連絡し、設定に
   問題がないか確認してください。

8

i

| ◎ [ダイヤル中] がしばらく続いた後、[ダイヤル先のコンピュータが応答し                                                                                                    |
|----------------------------------------------------------------------------------------------------|
| ません。](『98)、または [応答がありません](『2000 『NT )と表示<br>される                                                                                                    |
|                                                                                                    |
| 次の点をそれぞれ確認してください。                                                                                                    |
| ■確認1                                                                                                    |
| <ul> <li>「第8[ダイヤルアップネットワーク]の電話番号の設定</li> <li>〔マイコンピュータ]をダブルクリックする<br/>[マイコンピュータ]画面が表示されます。</li> <li>②[ダイヤルアップネットワーク]をダブルクリックする<br/>[ダイヤルアップネットワーク]画面が表示されます。</li> <li>③接続に使用するダイヤルアップアイコンを右クリックし、表示されるメニューの[プロパティ]をクリックする<br/>[×× (接続先)]画面が表示されます。</li> <li>④[全般]タブで[電話番号]が正しいかチェックする</li> <li>⑤[OK]ボタンをクリックする</li> <li>〔OK]ボタンをクリックする</li> <li>〔コントロールパネル]を開き、[ネットワークとダイヤルアップ接続] の電話番号の設定</li> <li>①[コントロールパネル]を開き、[ネットワークとダイヤルアップ接続] 画面が表示されます。</li> <li>②接続に使用するアイコンを右クリックし、表示されるメニューの[プロパティ]をクリックする</li> </ul> |
| [××(接続先)のプロパティ] 画面が表示されます。<br>② [今戦] タゴズ [電話番号] が正しいかチェックする                                                                                                    |
| ④ [王叔] タノビ [電話曲号] が止じいがり エックタる<br>④ [OK] ボタンをクリックする                                                                                                    |
| <ul> <li>「「ダイヤルアップネットワーク」の電話番号の設定</li> <li>「マイコンピュータ」をダブルクリックする<br/>「マイコンピュータ」画面が表示されます。</li> <li>「ダイヤルアップネットワーク」をダブルクリックする<br/>「ダイヤルアップネットワーク」画面が表示されます。</li> <li>「ダイヤルする電話帳エントリ」からダイヤルするサーバを選択する</li> <li>「その他」ボタンをクリックし、表示されるメニューから「エントリとモデムのプロパティの編集」をクリックする</li> <li>「基本」タブで「電話番号」が正しいかチェックする</li> <li>「OK」ボタンをクリックする</li> <li>「ダイヤルアップネットワーク」画面の「閉じる」ボタンをクリックする</li> </ul>                                                                                                    |
|                                                                                                    |

#### ■確認2

**98**[ダイヤルのプロパティ]の電話番号の設定

- [コントロールパネル]を開き、[テレフォニー]をダブルクリックする
   [ダイヤルのプロパティ]画面が表示されます。
- ② 次の点を確認する
  - ・発信元の市外局番を正しく設定しているか
  - ・外線発信番号に不要な数字が登録されていないか
  - ・携帯電話/PHSを使用して通信する場合は、市外局番に0000(実在しない市外局番)を設定する
- ③ [OK] ボタンをクリックする

[2000 [電話とモデムのオプション] の電話番号の設定

- [コントロールパネル]を開き、[電話とモデムのオプション]をダブルク リックする
  - [電話とモデムのオプション] 画面が表示されます。
- ② [ダイヤル情報] タブに表示されている [所在地] を選択し、[編集] ボタン をクリックする

[所在地の編集] 画面が表示されます。

- ③ [全般] タブで次の点を確認する
  - ・発信元の市外局番を正しく設定しているか
  - ・外線発信番号に不要な数字が登録されていないか
  - ・携帯電話/ PHS を使用して通信する場合は、市外局番に 0000(実在しない市外局番)を設定する
- ④ [所在地の編集] 画面で [OK] ボタンをクリックする
- ⑤ [電話とモデムのオプション] 画面で [OK] ボタンをクリックする
- [IVI] [ダイヤルのプロパティ] の電話番号の設定
- [コントロールパネル]を開き、[モデム]をダブルクリックする
   「モデムのプロパティ]画面が表示されます。
- ② [全般] タブで [ダイヤルのプロパティ] ボタンをクリックする
   [ダイヤルのプロパティ] 画面が表示されます。
- ③次の点を確認する
  - ・発信元の市外局番を正しく設定しているか
  - ・外線発信番号に不要な数字が登録されていないか
  - ・携帯電話/PHSを使用して通信する場合は、市外局番に0000(実在しない市外局番)を設定する
- ④ [OK] ボタンをクリックする
- ⑤ [モデムのプロパティ] 画面の [閉じる] ボタンをクリックする

| O [Microsoft ダイヤルアップアダプタがインストールされていないか、ま                                                                                                    |
|----------------------------------------------------------------------------------------------------|
| たは正常に応答しません」と表示される( 💵 )                                                                                                    |
| ① [TCP/IP] が組み込まれていない                                                                                                    |
| 次の手順で設定し直してください。                                                                                                    |
| <ul> <li>■ TCP/IP の確認</li> <li>① [コントロールパネル]を開き、[ネットワーク]をダブルクリックする<br/>[ネットワーク] 画面が表示されます。</li> <li>② [ネットワークの設定] タブで [現在のネットワークコンポーネント] に<br/>TCP/IP が組み込まれているか確認し、表示されていない場合は、[追加]<br/>ボタンをクリックする</li> </ul>                            |
| <ul> <li>(ネットワークコンホーネントの選択) 画面が表示されます。</li> <li>③ [プロトコル] をクリックし、[追加] ボタンをクリックする         <ul> <li>[ネットワークプロトコルの選択] 画面が表示されます。</li> <li>④ [製造元] で [Microsoft]、[ネットワークプロトコル] で [TCP/IP] を選             </li> <li>坦する</li> </ul> </li> </ul> |
| ⑤ [OK] ボタンをクリックする<br>⑥ [ネットワーク] 画面で [OK] ボタンをクリックする<br>⑦ メッセージに従って再起動する                                                                                                    |
| □□                                                                                                    |
| 次の手順で設定し直してください。                                                                                                    |
| ■ダイヤルアップアダプタの削除<br>① [コントロールパネル] を開き、[アプリケーションの追加と削除] をダブル<br>クリックする                                                                                                    |
| <ul> <li>② [Windows ファイル] タブの [ファイルの種類] で [通信] を選択し、[詳細] ボタンをクリックする</li> <li>「通信] 画面が表示されます。</li> </ul>                                                                                                    |
| ③ [ファイルの種類] で [ダイヤルアップネットワーク] のチェックをはずし、<br>[OK] ボタンをクリックする                                                                                                    |
| ④ [アプリケーションの追加と削除のプロパティ] 画面で [OK] ボタンをク<br>リックする                                                                                                    |
| ⑤ メッセージに従って再起動する                                                                                                    |
| ■ダイヤルアップアダプタの追加 ① [コントロールパネル] を開き、[アプリケーションの追加と削除] をダブル                                                                                                    |
| <ul> <li>② [Windows ファイル] タブの [ファイルの種類] で [通信] を選択し、[詳細] ボタンをクリックする</li> <li>③ (通信) 画面が表示されます</li> </ul>                                                                                                    |
| 1週回」回回ルンなハC11なり。<br>③[ファイルの種類]で[ダイヤルアップネットワーク]をチェックし、[OK]<br>ボタンをクリックする                                                                                                    |
| ④ [アプリケーションの追加と削除のプロパティ] 画面で [OK] ボタンをク<br>リックする                                                                                                    |

⑤ メッセージに従って再起動する

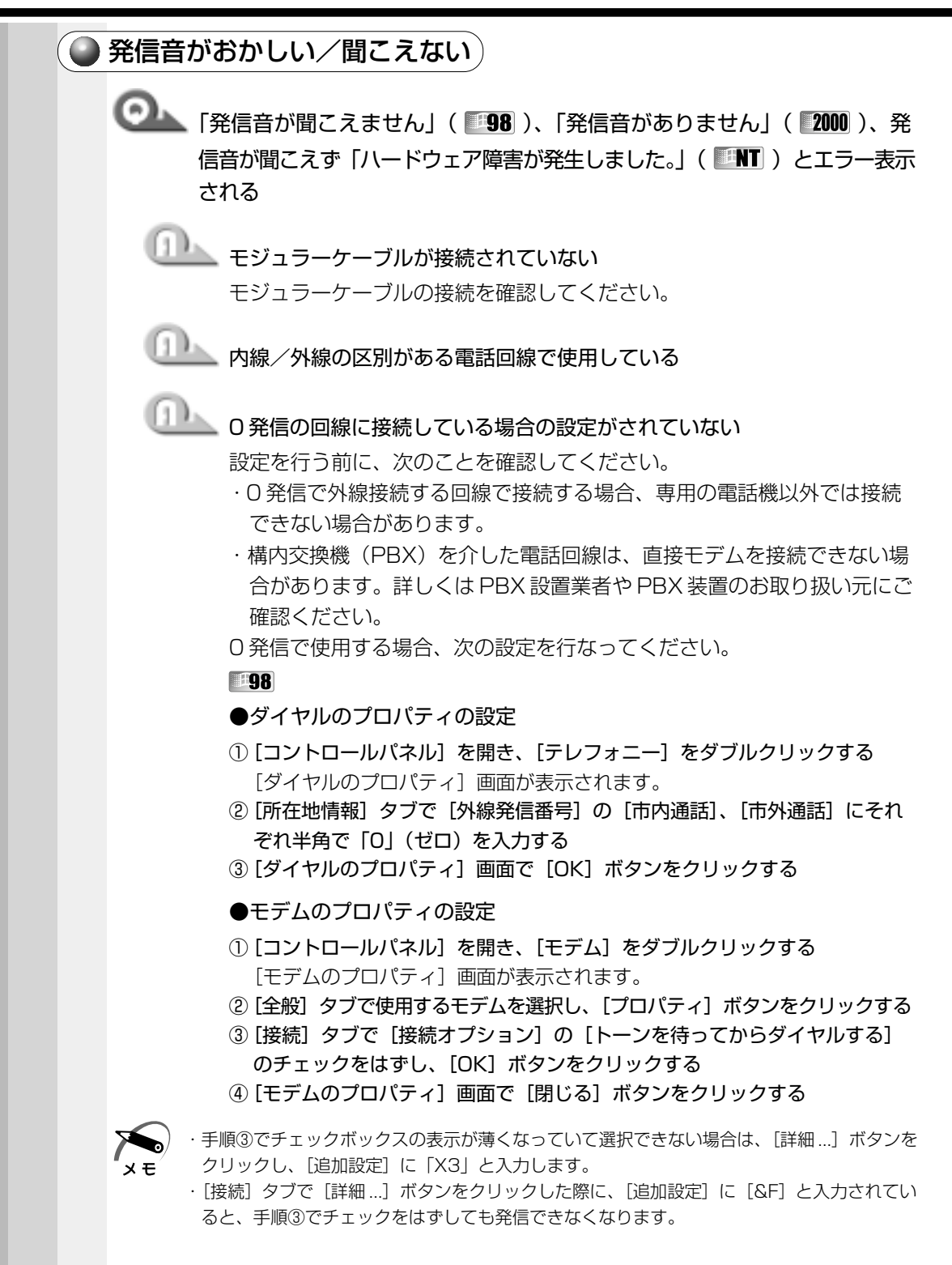

- ●ダイヤルアップネットワークの設定
- [マイコンピュータ] をダブルクリックする
   [マイコンピュータ] 画面が表示されます。
- ② [ダイヤルアップネットワーク] をダブルクリックする
   [ダイヤルアップネットワーク] 画面が表示されます。
- ③ [新しい接続] アイコンをダブルクリックする [新しい接続] 画面が表示されます。
- ④ [接続名] を入力し、[モデムの選択] で▼をクリックし、表示されるモデム
   リストから使用するモデムを選択して[次へ] ボタンをクリックする
- ⑤ 接続先の [市外局番]、[電話番号] を入力する
- ⑥[国/地域番号]の▼をクリックし、表示される国/地域番号リストから該 当する国/地域番号を選択して[次へ]ボタンをクリックする
- ⑦[完了]ボタンをクリックする
   [ダイヤルアップネットワーク]画面に新たにダイヤルアップアイコンが追加されます。
- ⑧新しく追加されたダイヤルアップアイコンを右クリックし、表示されるメニューの[プロパティ]をクリックする
  - [××(接続先)] 画面が表示されます。
- ⑨ [全般] タブで [市外局番とダイヤルのプロパティを使う] がチェックされているか確認する
- ① [OK] ボタンをクリックする
- ① 新しく追加されたダイヤルアップアイコンをダブルクリックする
   [××(接続先)] 画面が表示されます。
- (1) [ユーザー名]、[パスワード]、[電話番号]を確認し、間違っていたら入力し直す
- 2000
- ●電話とモデムのオプションの設定
- [コントロールパネル]を開き、[電話とモデムのオプション]をダブルク リックする
  - [電話とモデムのオプション] 画面が表示されます。
- ② [ダイヤル情報] タブで [所在地] を選択し、[編集] ボタンをクリックする
   [所在地の編集] 画面が表示されます。
- ③ [全般] タブで [市内通話の場合の外線発信番号]、[市外通話の場合の外線 発信番号] にそれぞれ半角で「O」(ゼロ)を入力し、[OK] ボタンをクリッ クする

[電話とモデムのオプション] 画面に戻ります。

④ [モデム] タブで使用するモデムを選択し、[プロパティ] ボタンをクリック する

選択したモデムのプロパティ画面が表示されます。

- ⑤ [全般] タブで [発信音を待ってからダイヤルする] のチェックをはずし、
   [OK] ボタンをクリックする
- ⑥ [電話とモデムのオプション] 画面で [OK] ボタンをクリックする

- [ネットワークとダイヤルアップ接続] の設定
- [コントロールパネル]を開き、[ネットワークとダイヤルアップ接続]をダ ブルクリックする
- ② 接続に使用するアイコンを右クリックし、表示されるメニューの [プロパティ] をクリックする

[××(接続先のプロパティ]画面が表示されます。

- ③ [全般] タブで [ダイヤル情報を使う] がチェックされているか確認する
- ④ [OK] ボタンをクリックする

INT

●ダイヤルのプロパティの設定

- [コントロールパネル]を開き、[モデム]をダブルクリックする
   [モデムのプロパティ] 画面が表示されます。
- ② [全般] タブで [ダイヤルのプロパティ] ボタンをクリックする
   [ダイヤルのプロパティ] 画面が表示されます。
- ③ [外線発信番号]の [市内通話/市外通話] に半角で「O」(ゼロ)を入力す し、[OK] ボタンをクリックする
- ④ [モデムのプロパティ] 画面で [閉じる] ボタンをクリックする
- ●モデムのプロパティの設定
- [コントロールパネル]を開き、[モデム]をダブルクリックする
   [モデムのプロパティ]画面が表示されます。
- ② [全般] タブで使用するモデムを選択し、[プロパティ] ボタンをクリックする
- ③ [接続] タブで [接続オプション] の [トーンを待ってからダイヤルする]
   のチェックをはずし、[OK] ボタンをクリックする
- ④ [モデムのプロパティ] 画面で [閉じる] ボタンをクリックする

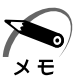

・チェックボックスの表示が薄くなっていて選択できない場合は、[詳細]をクリックし、[追加設定]に「X3」と入力します。

### ● [ダイヤルアップネットワーク] の設定

- [マイコンピュータ] をダブルクリックする
   [マイコンピュータ] 画面が表示されます。
- ② [ダイヤルアップネットワーク] をダブルクリックする
   [ダイヤルアップネットワーク] 画面が表示されます。
- ③ [ダイヤルする電話帳エントリ] からダイヤルするサーバを選択する
- ④ [その他] ボタンをクリックし、表示されるメニューから [エントリとモデムのプロパティの編集] をクリックする
- ⑤ [基本] タブで [テレフォニーダイヤルのプロパティを使う] がチェックされ ているか確認する
- ⑥ [OK] ボタンをクリックする
- ⑦ [ダイヤルアップネットワーク] 画面の [閉じる] ボタンをクリックする

山上 内蔵モデム装置が故障した

落雷などの影響で内蔵モデム装置が故障した場合でも、「発信音が聞こえま せん」とエラーメッセージが表示されることがあります。お近くの保守 サービスにご連絡ください。

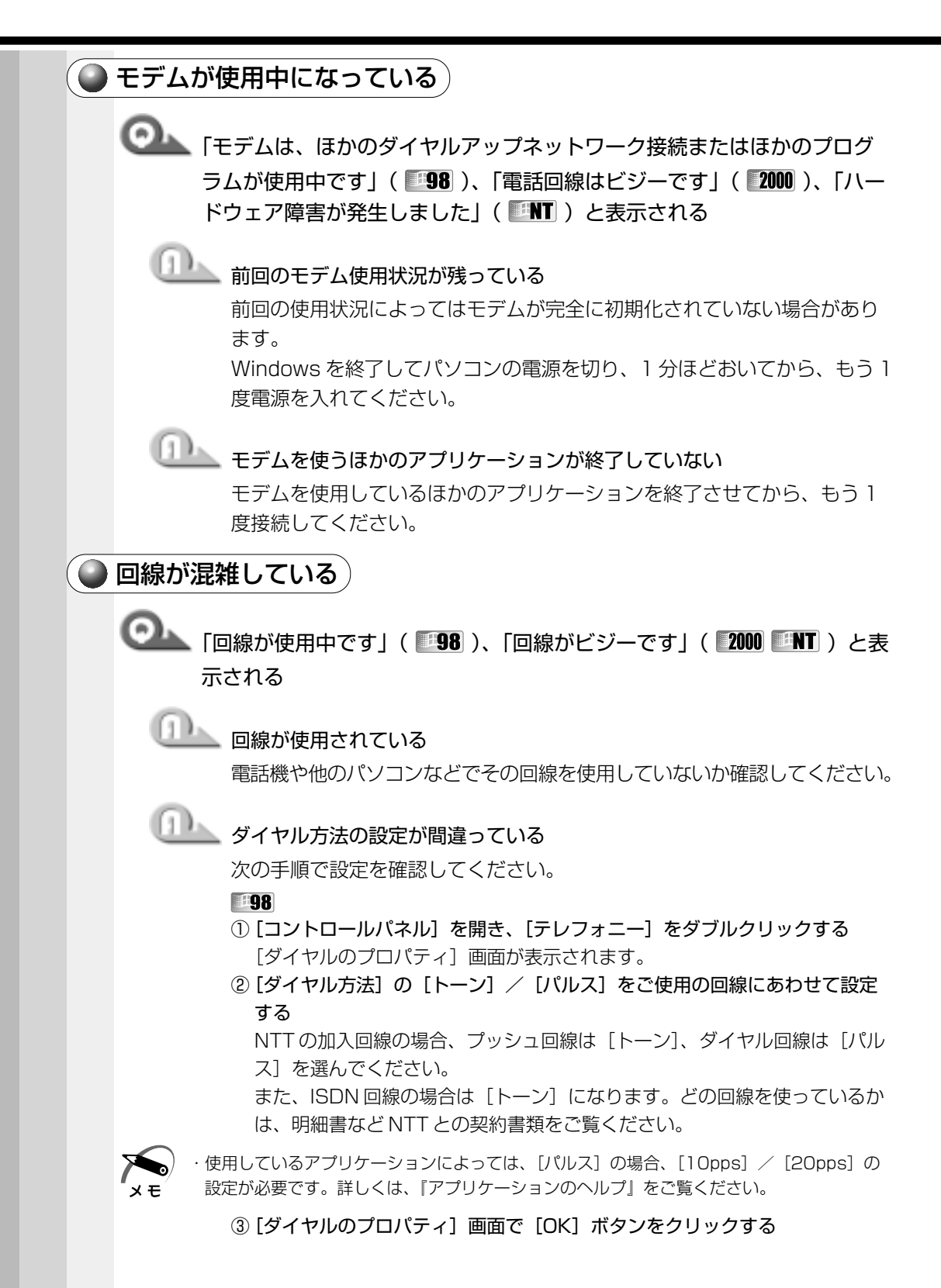

メモ

メモ

 [コントロールパネル]を開き、[電話とモデムのオプション]をダブルク リックする

[電話とモデムのオプション] 画面が表示されます。

- ② [ダイヤル情報] タブで [所在地] を選択し、[編集] ボタンをクリックする
   [所在地の編集] 画面が表示されます。
- ③ [全般] タブで [ダイヤル方法] の [トーン] / [パルス] をご使用の回線 にあわせて設定する NTT の加入回線の場合、プッシュ回線は [トーン]、ダイヤル回線は [パル

ス」を選んでください。

また、ISDN 回線の場合は [トーン] になります。どの回線を使っているかは、明細書など NTT との契約書類をご覧ください。

 ・使用しているアプリケーションによっては、「パルス」の場合、[10pps] / [20pps] の 設定が必要です。詳しくは、『アプリケーションのヘルプ』をご覧ください。

- ④ [所在地の編集] 画面で [OK] ボタンをクリックする
- ⑤ [電話とモデムのオプション] 画面で [OK] ボタンをクリックする

[コントロールパネル]を開き、[モデム]をダブルクリックする
 [モデムのプロパティ] 画面が表示されます。

- ② [全般] タブで [ダイヤルのプロパティ] ボタンをクリックする
   [ダイヤルのプロパティ] 画面が表示されます。
- ③ [ダイヤル方法]の[トーン] / [パルス]をご使用の回線にあわせて設定する

NTT の加入回線の場合、プッシュ回線は [トーン]、ダイヤル回線は [パル ス] を選んでください。

また、ISDN 回線の場合は [トーン] になります。どの回線を使っているかは、明細書など NTT との契約書類をご覧ください。

・使用しているアプリケーションによっては、「パルス」の場合、[10pps] / [20pps] の
 設定が必要です。詳しくは、『アプリケーションのヘルプ』をご覧ください。

④ [OK] ボタンをクリックする

⑤ [モデムのプロパティ] 画面で [閉じる] ボタンをクリックする

● 接続後の様子がおかしいとき

◎ ↓ 文字がおかしくなったり、データの送受信中にエラーが発生する

└── 通信ソフトが正しく設定されていない

通信ソフトのヘルプなどをご覧になり、最大通信速度などをご確認ください。

## └── パソコンの近くでラジオやテレビなどを使っている

テレビやラジオなどは、パソコンから離してご使用ください。モジュラー ケーブルがノイズの影響を受けて正しく通信できないことがあります。 ◎ ダイヤル発信時、呼び出し音と同時に断続した「ピー」という音が聞こえる

発信中の端末が情報機器であることを接続先端末に知らせるサイン(コー リングトーン)です。

インターネットやパソコン通信を9600bps以上で接続する場合は問題ありませんが、接続先によっては、接続直後に回線が切断されることがあります。その場合は、次の手順で設定を変更してください。

#### 98

- [コントロールパネル]を開き、[モデム]をダブルクリックする
   [モデムのプロパティ] 画面が表示されます。
- ② [全般] タブで使用するモデムを選択し、[プロパティ] ボタンをクリックする
- ③ [接続] タブで [詳細…] ボタンをクリックする
- ④ [追加設定] に半角で「-CO」(マイナス シー ゼロ) と入力し、[OK] ボタ ンをクリックする
- ⑤ 手順②で選択したモデムのプロパティ画面で [OK] ボタンをクリックする
- ⑥ [モデムのプロパティ] 画面で [閉じる] ボタンをクリックする

#### 2000

- [コントロールパネル]を開き、[電話とモデムのオプション]をダブルク リックする
  - [電話とモデムのオプション] 画面が表示されます。
- ②[モデム]タブで使用するモデムを選択し、[プロパティ]ボタンをクリック する

選択したモデムのプロパティ画面が表示されます。

- ③ [詳細] タブで [追加の初期化コマンド] に半角で [-CO] (マイナス シー ゼロ) と入力し、[OK] ボタンをクリックする
- ④ [電話とモデムのオプション] 画面で [OK] ボタンをクリックする

#### ENT

- [コントロールパネル]を開き、[モデム]をダブルクリックする
   [モデムのプロパティ]画面が表示されます。
- ② 使用するモデムを選択し、[プロパティ] ボタンをクリックする
- ③ [接続] タブで [詳細] ボタンをクリックする
  - [接続の詳細設定] 画面が表示されます。
- ④ [追加設定] に半角で「-CO」(マイナス シー ゼロ) と入力する
- ⑤ [OK] ボタンをクリックする
- ⑥ 手順②で選択したモデムのプロパティ画面で [OK] ボタンをクリックする
- ⑦ [モデムのプロパティ] 画面で [閉じる] ボタンをクリックする

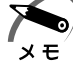

・Windowsのモデム機能を使用せずに発信する場合、電話番号の先頭に「^」(キャレット) を追加すると、コーリングトーンを出さずに電話をかけることができます。 🏊 回線が切断される

| D. | キャッチホンサービスを受けている  |
|----|-------------------|
|    | キャッチホンサービスを受けている場 |

キャッチホンサービスを受けている場合、モデムで通信中に電話がかかっ てくると、モデムによる通信が切れる場合があります。この場合は、もう 1度接続し直してください。

また、次の手順を行うとキャッチホン機能が解除されます。

#### **#98 ENT**

- [コントロールパネル]を開き、[テレフォニー]をダブルクリックする
   [ダイヤルのプロパティ]画面が表示されます。
- ② [キャッチホン機能を解除する番号] をチェックし、▼ボタンをクリックして [\* 70.] を選択する
   通常は [\* 70.] です。適切な番号については、ご契約の電話会社にお問い 合わせください。
- ③ [OK] ボタンをクリックする

#### 2000

- [コントロールパネル]を開き、[電話とモデムのオプション]をダブルク リックする
- ② [ダイヤル情報] タブで [所在地] を選択し、[編集] ボタンをクリックする
   [所在地の編集] 画面が表示されます。
- ③ [全般] タブで [キャッチホン機能を解除するための番号] をチェックし、
   ボタンをクリックして [\* 70.] を選択する
   通常は [\* 70.] です。適切な番号については、ご契約の電話会社にお問い
   合わせください。
- ④ [所在地の編集] 画面で [OK] ボタンをクリックする
- ⑤ [電話とモデムのオプション] 画面で [OK] ボタンをクリックする

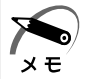

・キャッチホンIIのサービスを利用すると、通話中にかかってきた電話を転送・録音し、通話が切れることはありません。キャッチホンIIについては、NTTにご相談ください。

○→ モデムの設定を購入時に戻したい

## 🏊 ハイパーターミナルを利用する

次の手順で操作してください。

この操作では実際に電話発信はしませんので、モデムに電話線を接続する 必要はありません。

### -98

- [コントロールパネル]を開き、[モデム]をダブルクリックする
   [モデムのプロパティ] 画面が表示されます。
- ② 使用するモデムを選択し、[プロパティ] ボタンをクリックする
- ③ [全般] タブで [ポート] を確認し、[OK] ボタンをクリックする ハイパーターミナルが扱えるポート番号は COM1 ~ COM4 です。ご使用 のモデムが COM5 以降のポート番号に割り当てられている場合は操作でき ません。COM1 ~ COM4 にポートを割り当て直してください。
- ④ [モデムのプロパティ] 画面で [閉じる] ボタンをクリックする

[Hyper Terminal] 画面が表示されます。

- ⑥ [Hypertrm.exe] をダブルクリックする
   [接続の設定] 画面が表示されます。
- ⑦ [名前] を入力し、[OK] ボタンをクリックする
- ⑧ [接続方法] をモデムを割り当てているポート番号にダイレクト接続する設定にする

例えば、COM2に割り当てている場合は、[Com2ヘダイレクト]になります。 [Com XX ヘダイレクト]を選択すると同時に、国番号、市外局番および電 話番号の入力はできなくなります。

- [COM XXのプロパティ] 画面が表示されます。
- ① [OK] ボタンをクリックする
- [ハイパーターミナル]の白い画面に、「AT&F&W」と入力する
- ② Enter キーを押す

[OK] と表示されます。

- ⑧ [ファイル] メニューから [ハイパーターミナルの終了] をクリックする
- ⑩「切断してもよろしいですか?」と表示されたら [はい] ボタンをクリック する
- ⑤「セッション XXX を保存しますか?」と表示されたら [いいえ] ボタンをク リックする

- [コントロールパネル]を開き、[電話とモデムのオプション]をダブルク リックする
- ②[モデム] タブで使用するモデムの接続先を確認し、[OK] ボタンをクリック する

ハイパーターミナルが扱えるポート番号は COM1 ~ COM4 です。ご使用のモデムが COM5 以降のポート番号に割り当てられている場合は操作できません。

③ [スタート] - [プログラム] - [アクセサリ] - [通信] - [ハイパーターミナル] をクリックする
 「ゆけっちゅう」 東西・ショー・ショー・

[接続の設定] 画面が表示されます。

- ④ [名前] を入力し、[OK] ボタンをクリックする
- ⑤ [接続方法] をモデムを割り当てているポート番号にダイレクト接続する設定にする 例えば、COM2に割り当てている場合は、[COM2] になります。 [COM XX] を選択すると同時に、国/地域番号、市外局番および電話番号

[LUM XX] を選択9ると同時に、国/地域番号、田外局番のよび電話番をの入力はできなくなります。

- ⑥ [OK] ボタンをクリックする
   [COM XX のプロパティ] 画面が表示されます。
- ⑦ [OK] ボタンをクリックする
- ⑧ [ハイパーターミナル]の白い画面に、「AT&F&W」と入力する
- ⑨ Enter キーを押す
  - [OK] と表示されます。
- ⑩ [ファイル] メニューから [ハイパーターミナルの終了] をクリックする
- 「切断してもよろしいですか?」と表示されたら [はい] ボタンをクリック する
- ⑫「セッション XXX を保存しますか?」と表示されたら[いいえ] ボタンをク リックする

#### ENT

- ① [コントロールパネル]を開き、[モデム]をダブルクリックする
- ② 使用するモデムの [接続先] を確認する ハイパーターミナルが扱えるポート番号は COM1 ~ COM4 です。ご使用 のモデムが COM5 以降のポート番号に割り当てられている場合は操作でき ません。COM1 ~ COM4 にポートを割り当て直してください。
- ③ [モデムのプロパティ] 画面で [閉じる] ボタンをクリックする
- ④ [スタート] [プログラム] [アクセサリ] [通信] [ハイパーターミナル] をクリックする
   [接続の設定] 画面が表示されます。
- ⑤[名前]を入力し、[OK] ボタンをクリックする
- ⑥ [接続方法] をモデムを割り当てているポート番号にダイレクト接続する設定にする

例えば、COM2に割り当てている場合は、[COM2]になり、[COM XX]を 選択すると同時に、国/地域番号、市外局番および電話番号の入力はできな くなります。

- ⑦ [OK] ボタンをクリックする
  - [COM XX のプロパティ] 画面が表示されます。
- ⑧ [OK] ボタンをクリックする
- ⑨ [ハイパーターミナル] の白い画面に、「AT&F&W」と入力する
- 10 Enter キーを押す
- [OK] と表示されます。 ① [ファイル] メニューから [ハイパーターミナルの終了] をクリックする
- ⑩「切断してもよろしいですか?」と表示されたら [はい] ボタンをクリック する
- ③「セッション XXX を保存しますか?」と表示されたら[いいえ] ボタンをク リックする

### 音量について

- 🜘 スピーカから音が聞こえない )
  - ◯▲ スピーカから音が聞こえない
    - ヘッドホン出力端子にヘッドホンが挿してある ヘッドホン出力端子からヘッドホンを取りはずしてください。
      - 🦾 パソコン本体にあるボリュームダイヤルで音量を調節する
  - 🔍 システムビープ音が鳴らない
    - 🏊 システムスピーカが無効になっている

次の手順で設定を変更してください。

- **198** 2000
- [コントロールパネル]を開き、[東芝 HW セットアップ]をダブルクリック する
- ② [Hardware Alarm] タブで [System Beep] をチェックをする
- ③ [OK] ボタンをクリックする

#### ENT

- ① [コントロールパネル] を開き、[省電力] をダブルクリックする
- ②[省電力モード]タブで利用したい省電力モードを選択し、[詳細設定]ボタンをクリックする
- ③ [その他] タブで [システムビープを鳴らす] をチェックをする
- ④ [OK] ボタンをクリックする

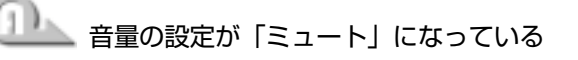

次の手順で設定を変更してください。

- ① タスクバーの [音量] アイコンをクリックする
- [2] [ミュート] にチェックがついている場合は、クリックし、チェックをはずす
- ③ つまみを上下にドラッグして調整する
  - つまみを上にするとスピーカの音量が上がります。
- 💷 標準のデバイスドライバが組み込まれていない( 💷 🛚 ) サウンドドライバをアプリケーション&ドライバ CD-ROM から再インス トールしてください。

・サウンドドライバがインストールされていない( 2000 INT )

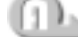

サウンドドライバをインストールしてください。 詳しくは、アプリケーション CD をセットして表示される画面をご覧くだ さい。

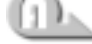

### 💷 標準の優先するデバイスが変更されている( 💴 98 💷 NT )

次の手順で優先するデバイスを正しく設定してください。 ① [コントロールパネル] を開き、[マルチメディア] をダブルクリックする ② [オーディオ] タブの [再生] で [優先するデバイス] を正しく設定する ③ [OK] ボタンをクリックする

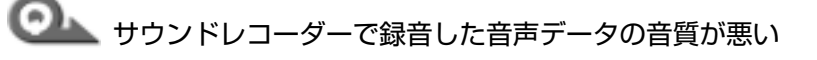

🂵 録音時のサンプリング周波数が低い

次の方法で設定を変更してみてください。

- ① [スタート] [プログラム] [アクセサリ] [エンターテイメント] ( **198 2000** ) または [マルチメディア] ( **INT** ) - [サウンドレコーダー] をクリックする
- ② [ファイル] [プロパティ] をクリックする
- ③ [詳細] タブで [形式の変換] の [今すぐ変換] ボタン ( 98 11) また は [変換] ボタン ( 2000 ) をクリックする Windows 98の場合、「サウンド名]欄は、標準で「ラジオの音質」が設定 されています。
- ④ [属性] 欄を選択する CDの音質の場合の属性は、「44.100kHz、16ビット、ステレオ | です。 これを目安に属性を選んでみてください。ただし高音質にすると、データ量 が増大し、結果として録音できる時間は短くなります。例えばマイクロフォ ンを使用して録音する場合は属性をモノラルにするなどして、なるべくデー 夕容量を押さえてください。

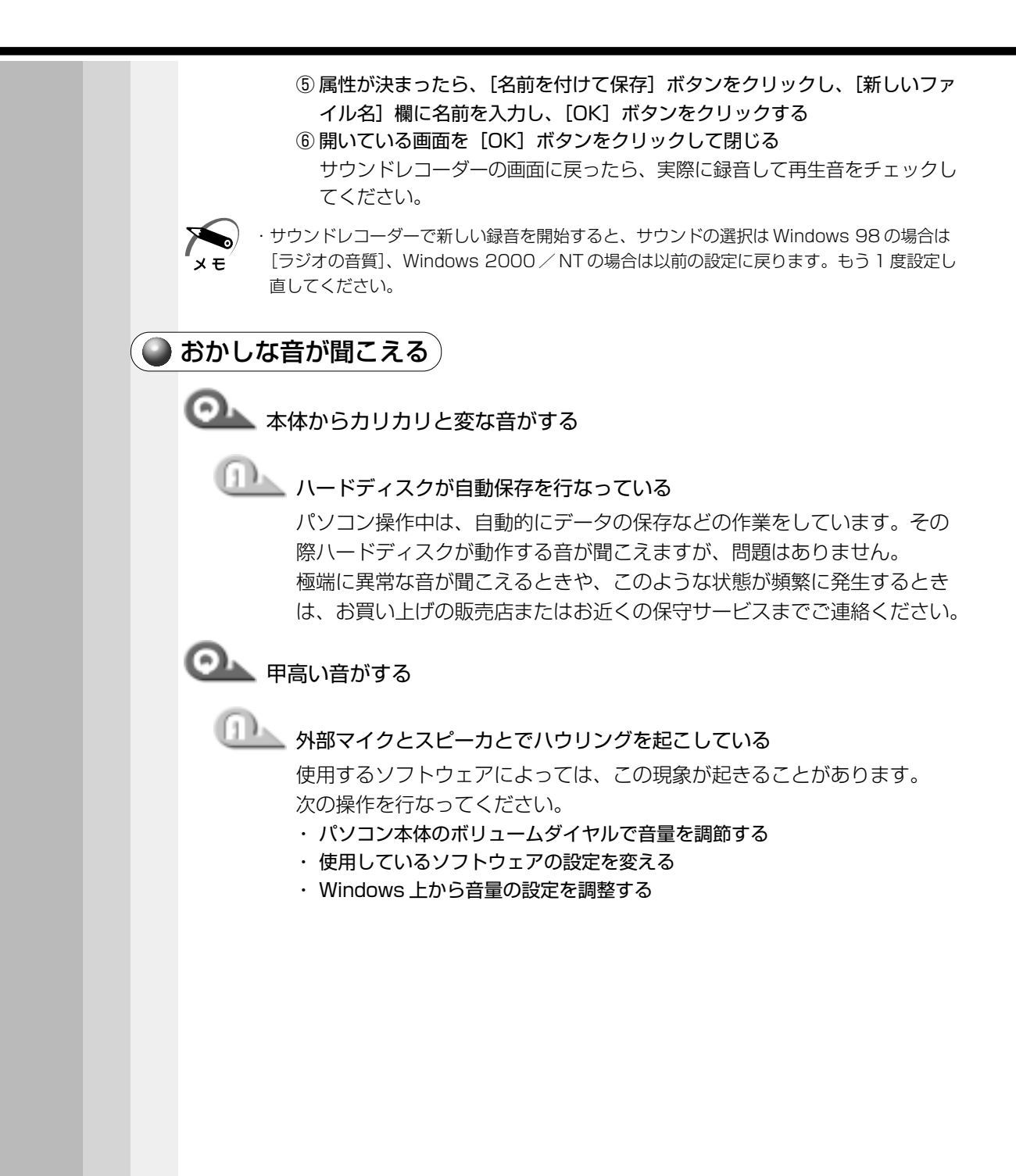

| ● 調子がおかしい!                                                                                                    |
|----------------------------------------------------------------------------------------------------|
| ● テレビ・ラジオに障害が出る                                                                                                    |
| ◎ テレビ、ラジオの調子がおかしい                                                                                                    |
| <ul> <li>何らかの原因がある</li> <li>次の操作を行なってください。</li> <li>テレビ、ラジオの室内アンテナの方向を変える</li> <li>テレビ、ラジオに対するパソコン本体の方向を変える</li> <li>パソコン本体をテレビ、ラジオから離す</li> <li>テレビ、ラジオのコンセントとは別のコンセントを使う</li> <li>コンセントと機器の電源プラグとの間に市販のフィルタを入れる</li> <li>受信機に屋外アンテナを使う</li> <li>平衡フィーダを同軸ケーブルに替える</li> </ul>                                 |
| ● 休止状態にならない                                                                                                    |
| 休止状態にならない(     198)                                                                                                    |
| ドライブCが圧縮されている     圧縮を解凍してください。                                                                                                    |
| <ul> <li>休止状態に対応していない周辺機器(PCカードなど)を取り付けている</li> <li>休止状態に対応していない周辺機器を取りはずしてください。</li> <li>№ 周辺機器の取りはずし ☆「4章 ハードウェアについて」</li> </ul>                                                                                                    |
| <ul> <li>休止状態が有効になっていない</li> <li>休止状態が無効の状態で [スタート] メニューの [休止状態] をクリックしても、「休止状態へ移行するには、[東芝省電力] で休止状態を許可して下さい。」というメッセージが表示され、休止状態にはなりません。次の手順で「東芝省電力ユーティリティ」の設定を変更してください。</li> <li>① [コントロールパネル] を開き、[東芝省電力] をダブルクリックする</li> <li>② [休止状態] タブで [休止状態をサポートする] をチェック する ( ♥)</li> <li>③ [OK] ボタンをクリックする</li> </ul> |
|                                                                                                    |

🏊 休止状態用のファイルが壊れている 次の操作を行なってください。 [スタート] メニューから [Windowsの終了] - [MS-DOS モードで再起動] する] を選択する ② HALLOC Space /C Enter と入力する ③ EXIT Enter と入力する ◎▲▲ スタンバイ状態になってしまう( ■98 2000 ) 山上 休止状態が有効になっていない 次の手順で「東芝省電力ユーティリティ」の設定を確認してください。 ① [コントロールパネル] を開き、[東芝省電力] をダブルクリックする ② [休止状態] タブで [休止状態をサポートする] をチェックする ( 🗸 ) ③ [適用] ボタンをクリックする ④ [電源設定] タブで利用したい省電力モードを選択し、[詳細] ボタンをク リックする ⑤ [動作] タブでそれぞれのメニューから [休止状態] を選択する ⑥ [OK] ボタンをクリックする 📐 スタートアップに休止状態の妨げになるアプリケーションソフトが登録さ れている スタートアップからアプリケーションソフトの登録をはずし、Windows を再起動してください。 🌑 パソコンの動作がおかしい 🗋 🤍 バッテリパックは充電したのに、すぐ Battery LED がオレンジ色に点滅 する 🂵 バッテリパックの充電機能が低下している 別売りのバッテリパックと交換してください。 ◎ 使用中に処理が遅くなる CPU の温度が上がった CPUは高温になると、自動的に処理速度を下げます。しばらく作業を中止 すると、CPUの温度が下がり、自動的に処理速度が元に戻ります。

◯▲ 使用中に操作できなくなった

## 🏊 パソコンの調子がおかしい

次の操作を行なってください。

- ・電源スイッチを5秒以上押し続ける 電源スイッチを5秒以上押し続けると電源が強制切断されます。もう1度電源 スイッチを押してください。この場合、保存していないデータは消失します。
- ・リセットスイッチを押し続ける リセットスイッチを押し続けると電源が強制切断され、再起動します。この 場合、保存していないデータは消失します。
- ・ 電源をOFFにし、 BackSpace キーを押しながら電源スイッチを 押す(198) BackSpace キーは [ハイバネーションエラー] が表示されるまで押し続 けてください。
- ・すべての電源を抜いて、再起動する AC アダプタをはずしてから、バッテリをはずす 電源が OFF になります。
  - ② バッテリを取り付けてから、AC アダプタを取り付ける
  - ③ もう1 度電源スイッチを押す

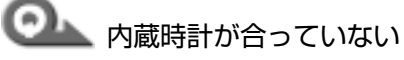

## □□\_\_\_ [日付と時刻] 画面で修正する

次の手順で行なってください。

- ① [コントロールパネル] を開き、[日付と時刻] をダブルクリックする
- ② 「時刻」に表示されている、デジタル時計の数字の部分をクリックする 「時:分:秒」で項目が分かれているので、変更したい部分をクリックして ください。
- ③ デジタル時計右端の上下のボタンで、時刻の修正を行う
- ④ [OK] ボタンをクリックする

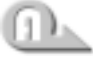

### 

パソコン本体にACアダプタを接続し、時計用バッテリを充電してください。

### 時計用バッテリの充電機能が低下している

お近くの保守サービスにご連絡ください。

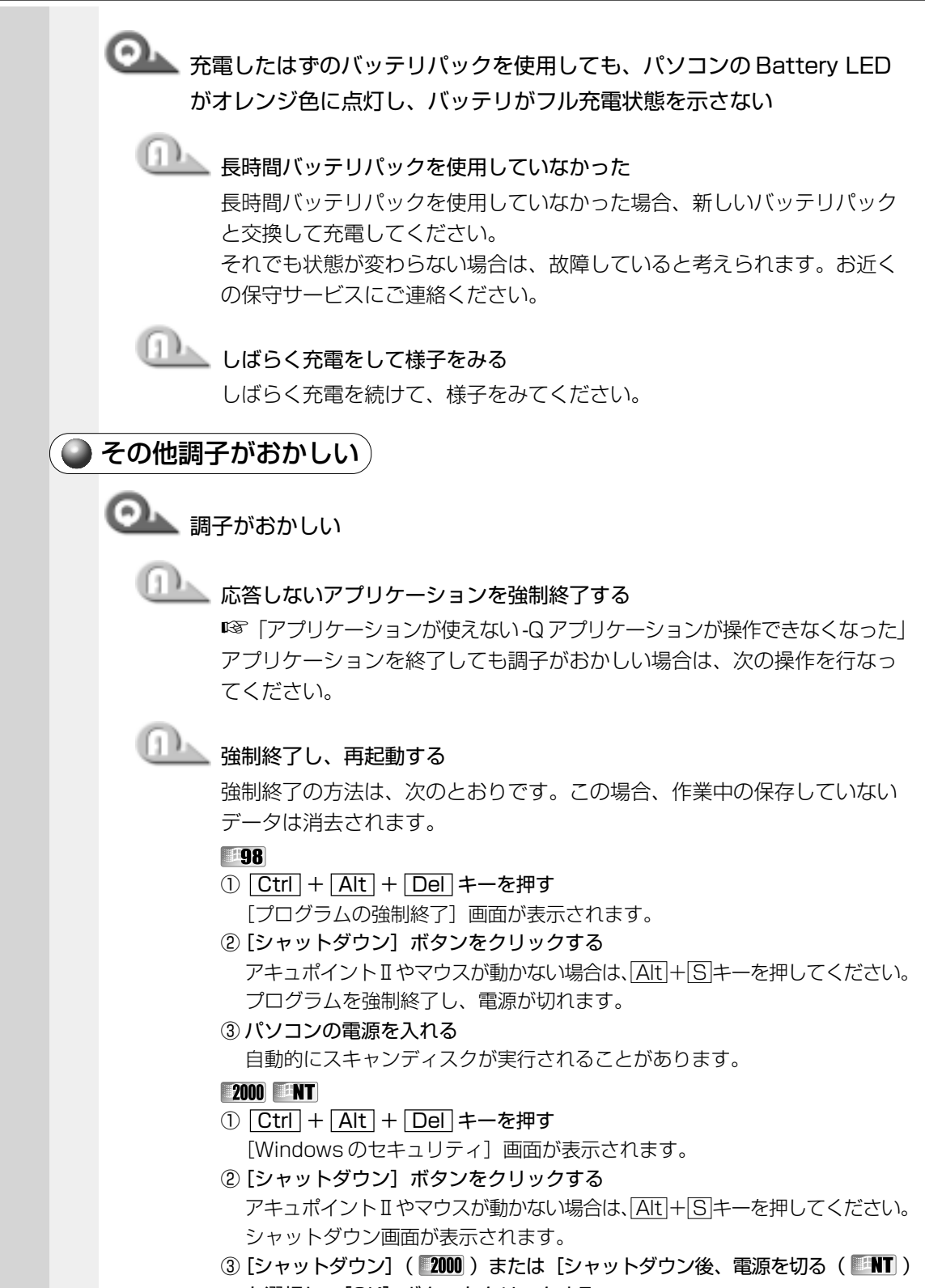

を選択し、[OK] ボタンをクリックする

プログラムを強制終了し、電源が切れます。

④パソコンの電源を入れる

🏊 ウィルスに感染している

ウィルスチェックソフトでウィルスチェックを行い、ウィルスが発見され た場合は駆除してください。

### 🌑 不明なメッセージが出た!

ご使用のシステムやアプリケーションソフトの説明書をご覧になってもわからない場 合、次の点をご確認ください。

Olympical ■ 「Password = 」と表示される

山上 パスワードが設定されている

設定したパスワードを入力し、Enter キーを押してください。 パスワードを忘れた場合は、キーフロッピーディスクを使用してください。 キーフロッピーディスクがない場合は、お使いの機種をご確認後、お近く の保守サービスにご連絡ください。有償にてパスワードを解除いたします。 またそのとき、身分証明書(お客様ご自身を確認できる物)の提示が必要 となります。

☞ パスワード、キーフロッピーディスク ゆ 「6章2パスワードヤキュリティ」

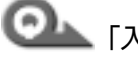

## ◎ 【入力されたパスワードが間違っています」 と表示される

Laps Lockの状態でパスワードを入力した

Shift + Caps Lock 英数 キーを押して Caps Lock の状態を解除し、 もう1度入力してください。

CAN TWARNING:CAN'T RESTORE HIBERNATED STATE. PRESS ANY KEY TO CONTINUE」と表示された( 98 2000)

🎩 休止状態が無効になった

電源を切る前の状態は再現できません。どれかキーを押してください。

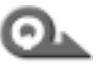

Previous resume from hibernate failed. Would you like to try again [Enter=Y, Esc=N]?」と表示された( 2000)

山上 休止状態が無効になった

電源を切る前の状態は再現できません。<br />
「Y」キーを押してください。<br />
もう1 度同じメッセージが表示された場合は、Esc キーを押してください。

◎ ↓ 使用中突然「このプログラムは不正な処理を行ったので…」というメッ セージが表示された 画面の指示に従い、 [閉じる] ボタンをクリックし、 パソコンを再起動して ください。 🔍 次のようなメッセージが表示された [Insert system disk in drive. Press any key when ready] • [Non-System disk or disk error Replace and press any key when ready • [Invalid system disk Replace the disk, and then press any key] Foot: Couldn't Find NTLDR Please Insert another disk • [Disk I/O error Replace the disk, and then press any key] [Cannot load DOS press key to retry] フロッピーディスクドライブからフロッピーディスクを取り出し、何か キーを押す 🔍 「Boot sequence is changed.」と表示された ▶ システム起動の順番が変更された 指定したドライブから起動を開始します。 しばらくお待ちください。 └:¥WINDOWS>\_」や「C:¥」と表示された MS-DOS プロンプトが全画面表示されている 次の方法を行なってください。 ■方法1-MS-DOSプロンプト画面をウィンドウ表示に切り替える ① Alt + Enter キーを押す ■方法2 – MS-DOS プロンプト画面を終了する ① [E] [X] [] [] とキーを押す ② Enter キーを押す

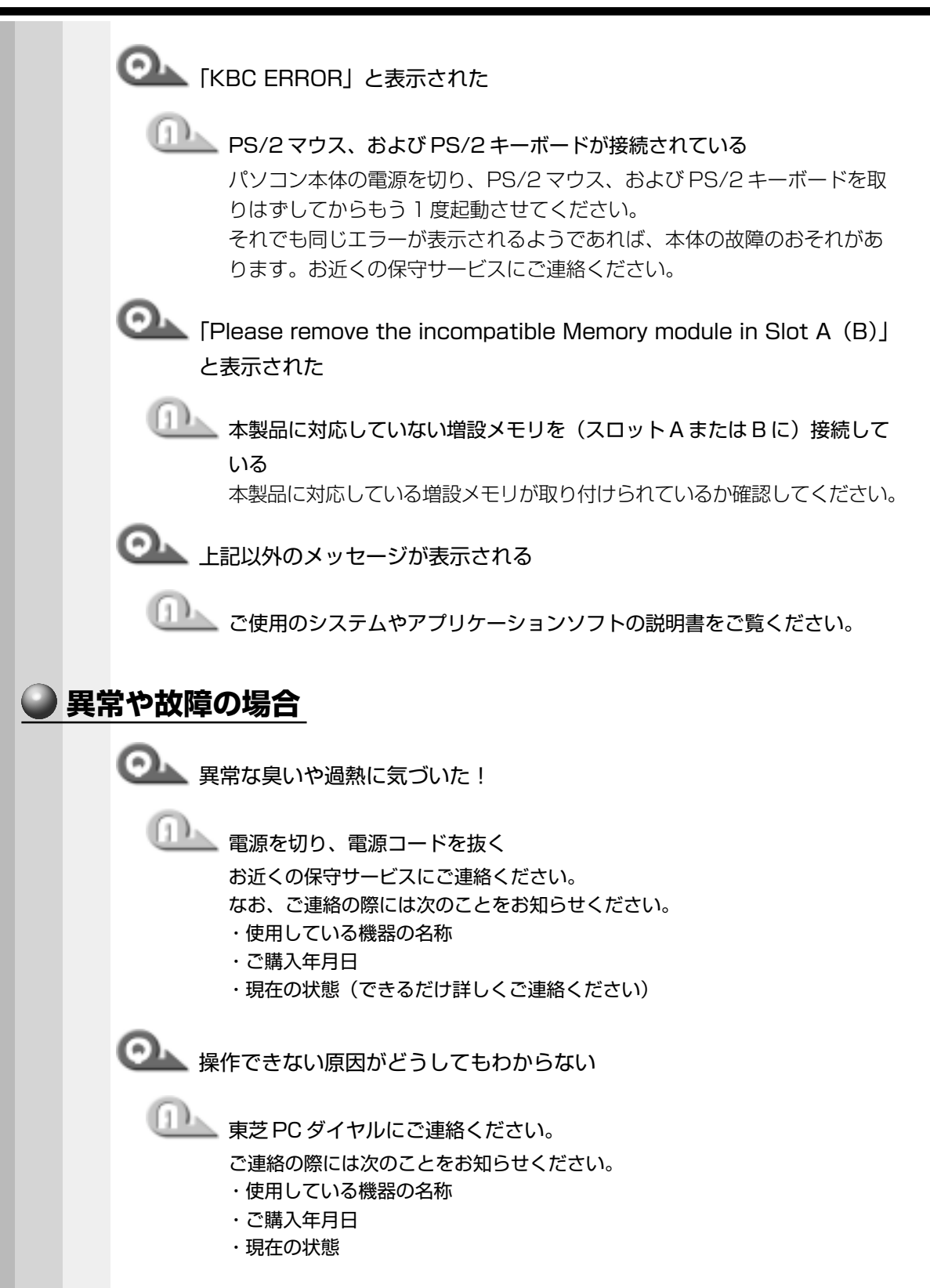

## 東芝 PC サービス・サポートのご案内

東芝パソコンをより快適にお使いいただくために、サポート窓口、サービス制度をご用 意しております。本製品に同梱の『東芝 PC サービス・サポートのご案内』をご覧くだ さい。

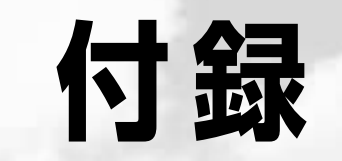

本製品の仕様について説明しています。

| 1 | 製品仕様        |  |
|---|-------------|--|
| 2 | 各インタフェースの仕様 |  |

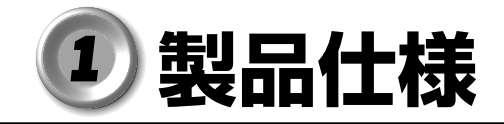

C

1 外形寸法図

### 

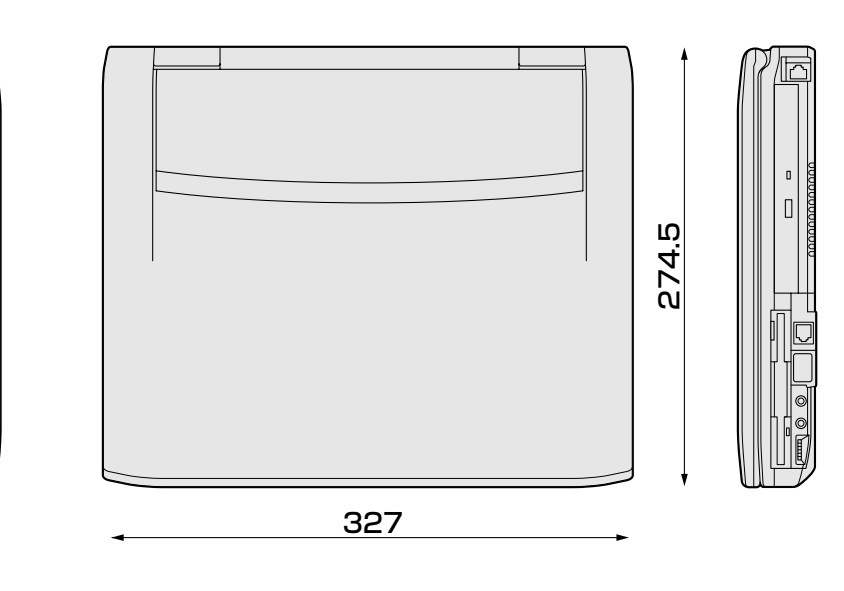

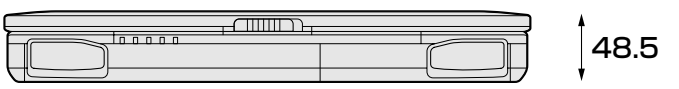

(突起部を含まず) (単位 mm)

# 2 サポートしているビデオモード

ディスプレイコントローラによって制御される画面の解像度と表示可能な最大色数を定めた規格をビデオモードと呼びます。

本製品でサポートしている英語モード時のすべてのビデオモードを次に示します。 モードナンバは一般に、プログラマがそれぞれのモードを識別するのに用いられます。 アプリケーションソフトがモードナンバによってモードを指定してくる場合、そのナン バが図のナンバと一致していないことがあります。この場合は解像度とフォントサイズ と色の数をもとに選択し直してください。

| <b>ビデオ</b><br>モード | 形式             | 解像度            | <b>フォント</b><br>サイズ | LCDの表示 CRTの表示 | <b>CRTリフレッシュ</b><br>レート(Hz) |
|-------------------|----------------|----------------|--------------------|---------------|-----------------------------|
| 0,1               | VGAテキスト        | 40×25字         | 8×8                | 16/256K       | 70                          |
| 2,3               | VGAテキスト        | 80×25字         | 8×8                | 16/256K       | 70                          |
| 0*,1*             | VGAテキスト        | 40×25字         | 8×14               | 16/256K       | 70                          |
| 2*,3*             | VGAテキスト        | 80×25字         | 8×14               | 16/256K       | 70                          |
| 0+,1+             | VGAテキスト        | 40×25字         | 8(9)×16            | 16/256K       | 70                          |
| 2+,3+             | VGAテキスト        | 80×25字         | 8(9)×16            | 16/256K       | 70                          |
| 4,5               | VGA<br>グラフィックス | 320×200<br>ドット | 8×8                | 4/256K        | 70                          |
| 6                 | VGA<br>グラフィックス | 640×200<br>ドット | 8×8                | 2/256K        | 70                          |
| 7                 | VGAテキスト        | 80×25字         | 8(9)×14            | モノクロ          | 70                          |
| 7+                | VGAテキスト        | 80×25字         | 8(9)×16            | モノクロ          | 70                          |
| D                 | VGA<br>グラフィックス | 320×200<br>ドット | 8×8                | 16/256K       | 70                          |
| E                 | VGA<br>グラフィックス | 640×200<br>ドット | 8×8                | 16/256K       | 70                          |
| F                 | VGA<br>グラフィックス | 640×350<br>ドット | 8×14               | モノクロ          | 70                          |
| 10                | VGA<br>グラフィックス | 640×350<br>ドット | 8×14               | 16/256K       | 70                          |
| 11                | VGA<br>グラフィックス | 640×480<br>ドット | 8×16               | 2/256K        | 60                          |

| <b>ビデオ</b><br>モード | 形式              | 解像度              | <b>フォント</b><br>サイズ | LCDの表示         | CRTの表示       | <b>CRTリフレッシュ</b><br>レート(Hz) |
|-------------------|-----------------|------------------|--------------------|----------------|--------------|-----------------------------|
| 12                | VGA<br>グラフィックス  | 640×480<br>ドット   | 8×16               | 16/256K        |              | 60                          |
| 13                | VGA<br>グラフィックス  | 320×200<br>ドット   | 8×8                | 256/256K       |              | 70                          |
| -                 | SVGA<br>グラフィックス | 640×480<br>ドット   | _                  | 256/256K       |              | 60/75/85                    |
| -                 | SVGA<br>グラフィックス | 800×600<br>ドット   | _                  | 256/256K       |              | 60/75/85                    |
| -                 | SVGA<br>グラフィックス | 1024×768<br>ドット  | _                  | 256/256K       |              | 60/75/85                    |
| _                 | SVGA<br>グラフィックス | 1280×1024<br>ドット | _                  | 256/256<br>K*1 | 256/256<br>K | 60/75/85                    |
| _                 | SVGA<br>グラフィックス | 1600×1200<br>ドット | _                  | 256/256<br>K*1 | 256/256<br>K | 60/75                       |
| -                 | SVGA<br>グラフィックス | 640×480<br>ドット   | _                  | 64K/64K        |              | 60/75/85                    |
| -                 | SVGA<br>グラフィックス | 800×600<br>ドット   | _                  | 64K/64K        |              | 60/75/85                    |
| -                 | SVGA<br>グラフィックス | 1024×768<br>ドット  | _                  | 64K/64K        |              | 60/75/85                    |
| -                 | SVGA<br>グラフィックス | 1280×1024<br>ドット | _                  | 64K/64K        | 64K/64K      | 60/75/85                    |
| -                 | SVGA<br>グラフィックス | 1600×1200<br>ドット | _                  | 64K/64K        | 64K/64K      | 60/75                       |
| -                 | SVGA<br>グラフィックス | 640×480<br>ドット   | _                  | 16M/16M        |              | 60/75/85                    |
| -                 | SVGA<br>グラフィックス | 800×600<br>ドット   | _                  | 16M/16M        |              | 60/75/85                    |
| _                 | SVGA<br>グラフィックス | 1024×768<br>ドット  | _                  | 16M/16M        |              | 60/75/85                    |

\*1:実際の画面(1024×768)内に、仮想スクリーン表示します。

本製品のディスプレイは、640 × 480 ドットのモードを選択しても、1024 × 768 ドットのタイミングで動作しています。そのため、VGA 専用の CRT ディスプレイとの 同時表示はできません。同時表示をする場合は、SVGA の CRT ディスプレイを使用し てください。
. . . . .

3メモリマップ

本製品では、メモリを次のように使用しています。

| 00000000                          |                  |
|-----------------------------------|------------------|
| 00000000                          | Conventional RAM |
| 000A0000h                         |                  |
|                                   | VRAM             |
|                                   | VGA-BIOS         |
| 000D0000h                         |                  |
| 000E0000h                         |                  |
|                                   | BIOS             |
| 00100000h                         | Extend Memory    |
| Extend<br>Memory limit<br>Address |                  |
| FEEB0000h                         |                  |
| FEECOOOOh                         | SIVI-KAIVI       |
|                                   |                  |
| FFF00000II                        | ROM              |
| FFFFFFFh                          |                  |

. . . .

. . . .

付録

# **4** I/O ポートマップ

本製品を、標準のハードウェア構成で使用した場合のマップです。

. . . . . . . . .

| ()()()b       |                |
|---------------|----------------|
| 00011         | DMAコントローラ #1   |
|               | IRQコントローラ #1   |
| 04011<br>060h | タイマ            |
|               | KBC            |
| 0700          | NMIマスクレジスタ     |
|               | RTC            |
| 080h          | DMAページレジスタ     |
| UAUN          | IRQコントローラ #2   |
| UCUh          | DMAコントローラ #2   |
| UFUh          |                |
| IIUh          | 赤外線            |
| I/Oh          |                |
| 1/8h          |                |
| 1 FOh         | HDC            |
| 200h          | 1120           |
| 220h          |                |
| 230h          |                |
| 240h          |                |
| 250h          |                |
| 278h          | プリンクポート #つ     |
| 2E8h          |                |
| 2F0h          | シリアルホート #4     |
| 2F8h          |                |
| 300h          | シリアルホート #2、赤外緑 |
|               |                |
| 376h          |                |
| 378h          |                |
| 380h          | ノリンタホート # Г    |
|               |                |
| 3B0h          | VGA            |
| 3BCh          | プリンタポート #3     |
| 3COh          |                |
| 3E0h          |                |
| 3E8h          |                |
| 3F0h          |                |
| 3F8h          |                |
| 400h          | ノリアルホード # 1    |
|               |                |
| 678h          | プリンクポート #つ     |
| 67Bh          |                |
| 778h          | <u> </u>       |
| 77Bh          | ノリノダホート #      |
| 7BCh          |                |
| 7BFh          | ノリンタホート #3     |
| , 2           |                |
| C980h         |                |
| C9FFh         | モデムホート #       |
| CAOOh         |                |
| CAFFh         | モデムボート #2      |
|               |                |
| DE/IOh        |                |
| DE7Eh         | LANポート         |
|               |                |

# **5** DMA 使用リソース

| DMA |                   | PIT |
|-----|-------------------|-----|
| 0   |                   |     |
| 1   | 赤外線               | 1   |
| 2   | FDC、プリンタポート(ECP)  | 1   |
| З   | プリンタポート(ECP)      |     |
| 4   | Cascade for CTLR1 |     |
| 5   | なし                | 0   |
| 6   | なし                | C.  |
| 7   | なし                |     |

# **6** IRQ 使用リソース

| IRQ |                                                 | PIT |
|-----|-------------------------------------------------|-----|
| 0   | タイマ (PIT)                                       |     |
| 1   | キーボード(KBC)                                      |     |
| 2   | IRQ8~15 PIT#2入力                                 |     |
| З   | COM4、COM2                                       | #1  |
| 4   | COM1、COM3                                       | #1  |
| 5   |                                                 |     |
| 6   | TOSHIBA 3 mode Floppy (FDC)                     |     |
| 7   | プリンタポート                                         |     |
| 8   | リアルタイムクロック(RTC)                                 |     |
| 9   | ACPIバス                                          |     |
| 10  | 赤外線                                             |     |
| 11  | サウンド、LAN、USBコントローラ、PCカードコントローラ、<br>表示コントローラ、モデム | #2  |
| 12  | マウス                                             |     |
| 13  | NDP                                             |     |
| 14  | HDC                                             |     |
| 15  | CD-ROM/DVD-ROM                                  |     |

付録

# ② 各インタフェースの仕様

# 1 PRT インタフェース

| ピン番号                                        | 信号名                                     | 意味                               | 信号方向 |  |
|---------------------------------------------|-----------------------------------------|----------------------------------|------|--|
| 1                                           | -STROBE                                 | PDO~7のデータを書き込むための同期出力信号          | 0    |  |
| 2                                           | PDO                                     | PDOのデータを送信する信号                   | 1/0  |  |
| 3                                           | PD1                                     | PD1のデータを送信する信号                   | 1/0  |  |
| 4                                           | PD2                                     | PD2のデータを送信する信号                   | 1/0  |  |
| 5                                           | PD3                                     | PD3のデータを送信する信号                   | 1/0  |  |
| 6                                           | PD4                                     | PD4のデータを送信する信号                   | 1/0  |  |
| 7                                           | PD5                                     | PD5のデータを送信する信号                   | 1/0  |  |
| 8                                           | PD6                                     | PD6のデータを送信する信号                   | I/O  |  |
| 9                                           | PD7                                     | PD7のデータを送信する信号                   | I/O  |  |
| 10                                          | -ACK                                    | -STROBEに対するデータ受信完了信号             |      |  |
| 11                                          | BUSY                                    | データ受信できるかどうかを示すステータス信号           |      |  |
| 12                                          | PE                                      | 用紙切れを知らせるステータス信号                 |      |  |
| 13                                          | SELCT                                   | セレクト/ディセレクト状態を示すステータス信号          | I    |  |
| 14                                          | -AUTFD                                  | 自動用紙送り機構用信号                      | 0    |  |
| 15                                          | -ERROR                                  | アラーム状態を示すステータス信号                 |      |  |
| 16                                          | -PINT                                   | 初期状態に戻す信号                        | 0    |  |
| 17                                          | -SLIN                                   | 未使用                              | 0    |  |
| 18                                          | GND                                     | 信号グランド                           |      |  |
| 19                                          | GND                                     | 信号グランド                           |      |  |
| 20                                          | GND                                     | 信号グランド                           |      |  |
| 21                                          | GND                                     | 信号グランド                           |      |  |
| 22                                          | GND                                     | 信号グランド                           |      |  |
| 23                                          | GND                                     | 信号グランド                           |      |  |
| 24                                          | GND                                     | 信号グランド                           |      |  |
| 25                                          | GND                                     | 信号グランド                           |      |  |
|                                             |                                         | コネクタ図                            |      |  |
| 13 1<br>00000000000000000000000000000000000 |                                         |                                  |      |  |
| 信号名                                         |                                         | いているのは、負論理の信号です。                 |      |  |
| 信亏力回<br>信号方向                                | $(1)  : \mathcal{N}\mathcal{V} \square$ | ノ 4 14 / NU人刀<br>ン 本 体 か ら の 出 力 |      |  |

# 2 COMMS インタフェース

| ピン番号                                                                                                    | 信号名 | 意味        | 信号方向 |  |
|----------------------------------------------------------------------------------------------------|-----|-----------|------|--|
| 1                                                                                                    | CD  | 受信キャリア検出  | I    |  |
| 2                                                                                                    | RXD | 受信データ     | I    |  |
| 3                                                                                                    | TXD | 送信データ     | 0    |  |
| 4                                                                                                    | DTR | データ端末レディ  | 0    |  |
| 5                                                                                                    | GND | 信号グランド    |      |  |
| 6                                                                                                    | DSR | データセットレディ | I    |  |
| 7                                                                                                    | RTS | 送信要求      | 0    |  |
| 8                                                                                                    | CTS | 送信可       | I    |  |
| 9                                                                                                    | CI  | 被呼表示      | I    |  |
| コネクタ図                                                                                                    |     |           |      |  |
| 0 0 0 0 0 0<br>0 0 0 0 0<br>0 0 0 0 0<br>0 0 0 0<br>0 0 0 0<br>0 0 0 0<br>0 0 0 0<br>0 0 0 0 0<br>0 0 0 0 0<br>0 0 0 0 0<br>0 0 0 0 0<br>0 0 0 0 0<br>0 0 0 0 0<br>0 0 0 0 0<br>0 0 0 0 0<br>0 0 0 0 0<br>0 0 0 0 0<br>0 0 0 0 0<br>0 0 0 0 0<br>0 0 0 0 0 0<br>0 0 0 0 0 0<br>0 0 0 0 0 0 0 0<br>0 0 0 0 0 0 0 0 0 0 0<br>0 0 0 0 0 0 0 0 0 0 0 0 0 0 0 0 0 0 0 0 |     |           |      |  |

信号方向(I):パソコン本体への入力 信号方向(O):パソコン本体からの出力

# 3 PS/2インタフェース

|         | ピン番号   | 信号名     | 意味                                                  | 信号方向 |
|---------|--------|---------|-----------------------------------------------------|------|
|         | 1      | MOUSDT  | マウスデータ                                              | I/O  |
|         | 2      | EXTKBDT | キーボードデータ                                            |      |
|         | 3      | GND     | グランド                                                |      |
|         | 4      | VCC     | 5V                                                  |      |
|         | 5      | MOUSCK  | マウスクロック                                             | I/O  |
|         | 6      | EXTKBCK | キーボードクロック                                           | I/O  |
|         |        |         | コネクタ図                                               |      |
|         |        | Ξ       | 06 [] 50<br>0 <sup>4</sup> 30<br>0 0<br>ミニDIN 6ピンメス |      |
| 信号方向(L) | ) :パソコ | コン本体への  | 入力                                                  |      |

信号方向(0):パソコン本体からの出力

付録

# 4 RGB インタフェース

| ピン番号                                                                    | 信号名      | 意味           | 信号方向 |  |  |
|-------------------------------------------------------------------------|----------|--------------|------|--|--|
| 1                                                                       | CRV      | 赤色ビデオ信号      | 0    |  |  |
| 2                                                                       | CGV      | 緑色ビデオ信号      | 0    |  |  |
| 3                                                                       | CBV      | 青色ビデオ信号      | 0    |  |  |
| 4                                                                       | ID2      | モニタID2       |      |  |  |
| 5                                                                       | GND      | 信号グランド       |      |  |  |
| 6                                                                       | GND      | 信号グランド       |      |  |  |
| 7                                                                       | GND      | 信号グランド       |      |  |  |
| 8                                                                       | GND      | 信号グランド       |      |  |  |
| 9                                                                       | Reserved | 予約           |      |  |  |
| 10                                                                      | GND      | 信号グランド       |      |  |  |
| 11                                                                      | IDO      | モニタID        |      |  |  |
| 12                                                                      | SDA      | SDA通信信号      |      |  |  |
| 13                                                                      | -CHSYNC  | 水平同期信号       | 0    |  |  |
| 14                                                                      | -CVSYNC  | 垂直同期信号       | 0    |  |  |
| 15                                                                      | SCL      | SCLデータクロック信号 |      |  |  |
|                                                                         | コネクタ図    |              |      |  |  |
| 5<br>1<br>0<br>0<br>0<br>0<br>0<br>0<br>0<br>0<br>0<br>0<br>0<br>0<br>0 |          |              |      |  |  |

信号名 : -がついているのは、負論理の信号です。 信号方向(I):パソコン本体への入力

信号方向(0):パソコン本体からの出力

# 5 モデムインタフェース

\*モデム内蔵モデルのみ

| ピン番号 | 信号名   | 意味      | 信号方向 |  |  |
|------|-------|---------|------|--|--|
| 1    | -     | ノーコンタクト |      |  |  |
| 2    | -     | ノーコンタクト |      |  |  |
| 3    | TIP   | 電話回線    | 1/0  |  |  |
| 4    | RING  | 電話回線    | 1/0  |  |  |
| 5    | -     | ノーコンタクト |      |  |  |
| 6    | -     | ノーコンタクト |      |  |  |
|      | コネクタ図 |         |      |  |  |
|      |       |         |      |  |  |

信号方向(I):パソコン本体への入力 信号方向(0):パソコン本体からの出力

# 6 LAN インタフェース

| [       | ピン番号   | 信号名     | 意味          | 信号方向 |
|---------|--------|---------|-------------|------|
|         | 1      | ΤX      | 送信データ(+)    | 0    |
|         | 2      | -TX     | 送信データ(一)    | 0    |
|         | З      | RX      | 受信データ(+)    | I    |
|         | 4      | Unused  | 未使用         |      |
|         | 5      | Unused  | 未使用         |      |
|         | 6      | -RX     | 受信データ(一)    | I    |
|         | 7      | Unused  | 未使用         |      |
|         | 8      | Unused  | 未使用         |      |
|         |        |         | コネクタ図       |      |
|         |        |         |             |      |
| 信号名     | :-がコ   | っいているのは | は、負論理の信号です。 |      |
| 信号方向(l) | : パソコ  | コン本体へのス | 入力          |      |
| 信号方向(O  | )):パソコ | コン本体からの | の出力         |      |

付 

# 7 USB インタフェース

| ピン番号  | 信号名   | 意味      | 信号方向 |  |
|-------|-------|---------|------|--|
| 1     | VCC   | +5V     |      |  |
| 2     | -Data | マイナスデータ | 1/0  |  |
| З     | +Data | プラスデータ  | I/O  |  |
| 4     | GND   | 信号グランド  |      |  |
| コネクタ図 |       |         |      |  |
|       |       |         |      |  |

信号名 :一がついているのは、負論理の信号です。

信号方向(I):パソコン本体への入力

信号方向(0):パソコン本体からの出力

# **○**さくいん

#### 記号

ヨーキーを使ったショートカットキー ...... 41

#### Α

| AC アダプタ            | 27 |
|--------------------|----|
| AC アダプタの取り扱い       |    |
| Alarm Volume       |    |
| Alt +              |    |
| Application CD-ROM |    |
| Arrow Mode LED     |    |
| Auto Power On      |    |
|                    |    |

#### В

| 26, 34 |
|--------|
|        |
| 157    |
| 157    |
|        |
|        |

### С

| Caps Lock LED    | 26   |
|------------------|------|
| CapsLock 英数キー    | 36   |
| CD / DVD のセット    | 106  |
| CD-ROM           | 163  |
| CD-ROM ドライブ      | 27   |
| CD-ROM ドライブの取り扱い | 20   |
| CD / DVD の取り扱い   | 20   |
| CD/DVDの取り出し      | 107  |
| COMMS コネクタ       | 28   |
| CONFIGURATION    | 162  |
| Controller Mode  | 163  |
| CPU Cache        | 159  |
| CRT ディスプレイに表示する  | 134  |
| CRT ディスプレイの取り付け  | 134  |
| CRT ディスプレイの取りはずし | 134  |
| Ctrl + 36        | , 37 |
|                  |      |

### D

| DC IN LED     |     |
|---------------|-----|
| Del +         |     |
| Device Config |     |
| Disk LED      |     |
| DISPLAY       | 158 |
| DRIVES I/O    |     |

| DVD-ROM ドライブ               | 27  |
|----------------------------|-----|
| DVD-ROM ドライブの取り扱い          | 20  |
| Dynamic CPU Frequency Mode | 160 |

#### Е

| End +—            | 37  |
|-------------------|-----|
| Enter +—          | 37  |
| Esc +—            |     |
| Ext Keyboard "Fn" | 156 |
|                   |     |

### F

| FDD/CD-ROM LED  |  |
|-----------------|--|
| Floppy Disk     |  |
| FLOPPY DISK I/O |  |
| Fn +—           |  |
| Fn キーを使った特殊機能キー |  |
|                 |  |

#### Н

| Hard Disk Mode | 157 |
|----------------|-----|
| HDD            | 163 |
| Home +         | 37  |

#### I

| I/O PORTS | . 162 |
|-----------|-------|
| Ins +     | 37    |

#### L

| LAN ケーブルの接続         | 120 |
|---------------------|-----|
| LAN コネクタ 28,        | 120 |
| LCD Display Stretch | 158 |
| Level 2 Cache       | 159 |

#### Μ

| MEMORY | 1 | 54  |
|--------|---|-----|
| MS-IME |   | .43 |

#### Ν

| Not Registered   | 154 |
|------------------|-----|
| Numeric Mode LED | 26  |

## 0

#### Ρ

| Panel Power On/Off | 162 |
|--------------------|-----|
| Parallel           | 162 |
| Parallel Port Mode | 157 |

| PASSWORD                | 154   |
|-------------------------|-------|
| Pause +                 | 37    |
| PC CARD                 | 163   |
| PCI BUS                 | 162   |
| PCI Bus                 | 162   |
| PC カードスロット0             | 28    |
| PC カードスロット 1            | 28    |
| PC カードの取り付け             | 110   |
| PC カードの取りはずし            | 111   |
| PC カードロック               | 28    |
| PC カードをセキュリティロックする      | 113   |
| PERIPHERAL              | 156   |
| PgDn +                  | 37    |
| PgUp +                  | 37    |
| Pointing Devices        | 156   |
| Power LED               | 5, 32 |
| Power On Boot Select    | 158   |
| Power On Display        | 158   |
| Power-up Mode           | 159   |
| Processor Serial Number | 159   |
| Product Recovery CD-ROM | 173   |
| PRT コネクタ                | 28    |
| PS/2 コネクタ               | 28    |
| PS/2マウスの取り付け            | 97    |
| PS/2 マウスの取りはずし          | 97    |

#### R

| Registered | 154 |
|------------|-----|
| RGB コネクタ   | 28  |

# S

| Serial      |        |
|-------------|--------|
| Shift +     | 36, 37 |
| Space +     |        |
| SysRq +     |        |
| System Beep | 161    |
|             |        |

# Т

| Tab +   | 36  |
|---------|-----|
| Total   | 154 |
| ТV Туре | 159 |

### U

| USB Legacy Emulation | 156 |
|----------------------|-----|
| USB コネクタ 28,         | 130 |
| USB 対応機器の取り付け        | 130 |
| USB 対応機器の取りはずし       | 130 |

#### W

#### ア

| アキュポイント 🛛              | , 35 |
|------------------------|------|
| アキュポイントⅡの取り扱い          | 21   |
| アキュポイント予備キャップ          | 27   |
| アプリケーション & ドライバ CD-ROM | 173  |
| アプリケーション CD            | 173  |
| アプリケーションキー             | 37   |

#### Ι

液晶ディスプレイの取り扱い......21

#### オ

| オーバレイキー      | 37 |
|--------------|----|
| 大文字ロック状態     | 39 |
| 主なキーの呼びかたと役割 | 39 |
| オンラインマニュアル   | 85 |

### 力

| 書き込み可能状態     |     |
|--------------|-----|
| 書き込み禁止状態     |     |
| カスタム・リカバリ CD | 173 |
| カタカナひらがなキー   |     |
| カナロック状態      |     |
| 画面の手入れ       | 21  |
| 漢字キー         |     |
| 漢字番号キー       |     |

#### +

| キーシフトインジケータ                 |
|-----------------------------|
| キーフロッピーディスク                 |
| キーボード26                     |
| キーボードの取り扱い20                |
| 休止状態                        |
| 休止状態(Windows 98 / 2000) 144 |

### ク

| クリック | <br> | <br> | 35 |
|------|------|------|----|
|      |      |      |    |

# ケ

| ケーブルの接続 | <br> |
|---------|------|
|         |      |

### サ

| 再セットアップ              | 172 |
|----------------------|-----|
| サイドライト用 FL 管         | 21  |
| サウンド機能               | 44  |
| サスペンド機能              | 75  |
| サスペンド機能 (Windows NT) | 147 |

# シ

| システムインジケータ              | .26  |
|-------------------------|------|
| シャットダウン機能               | . 75 |
| 使用できる CD                | 04   |
| 使用できる DVD               | 04   |
| 使用できるフロッピーディスク          | . 99 |
| 省電力ユーティリティ(Windows NT)… | 145  |
| 消耗品                     | .23  |
| シリアルマウスの取り付け            | . 97 |
| シリアルマウスの取りはずし           | . 97 |

# ス

| スーパーバイザパスワード                 | 164  |
|------------------------------|------|
| スーパーバイザパスワードの起動方法            | 168  |
| スクロール                        | 35   |
| スクロールボタン 27                  | , 35 |
| スタンバイ機能                      | 75   |
| スタンバイ機能 (Windows 98 / 2000). | 144  |
| スピーカ                         | 26   |

## セ

| 赤外線ポート                | .27 |
|-----------------------|-----|
| セキュリティロック・スロット        | 26  |
| セットアップ (Windows 2000) | .57 |
| セットアップ (Windows 98)   | 50  |
| セットアップ (Windows NT)   | 65  |
| セットアッププログラム           | 50  |
| 全候補キー                 | .37 |
| 前候補変換キー               | .37 |

### ソ

| 増設メモリスロット      | 29  |
|----------------|-----|
| 増設メモリの取り付け     | 114 |
| 増設メモリの取りはずし    | 116 |
| 外付けキーボードの取り付け  | 137 |
| 外付けキーボードの取りはずし | 137 |

### タ

#### ッ

| 通同习  | 26 |
|------|----|
| 迎風11 | 20 |

### テ

| ディスプレイ      |          |
|-------------|----------|
| ディスプレイ開閉ラッチ | . 26, 31 |
| テレビに表示する    | 131      |
| テレビの取り付け    | 131      |
| テレビの取りはずし   | 131      |
| 電源コード       |          |
| 電源コードの取り扱い  | . 20, 30 |
| 電源コネクタ      |          |
| 電源スイッチ      | . 26, 48 |
| 電源スイッチロック   | . 26, 48 |
| 電源を供給する     |          |
| 電話回線への接続    | 117      |

# ト

| 東芝 HW セットアップ        | 148 |
|---------------------|-----|
| 東芝省電力ユーティリティ        |     |
| (Windows 98 / 2000) | 140 |
| 特殊機能キー              |     |
| 時計用バッテリ             |     |
| ドラッグアンドドロップ         |     |
|                     |     |

#### =

| 日本語入力システム  | .43  |
|------------|------|
| 入力に関する制御キー | . 39 |

# ネ

| ネットワーク設定 | (Windows 2000) | 124 |
|----------|----------------|-----|
| ネットワーク設定 | (Windows 98)   | 121 |
| ネットワーク設定 | (Windows NT)   | 126 |

# Л

| パスワードとして使用できる文字    | 165 |
|--------------------|-----|
| パソコン本体の取り扱い        | 18  |
| パソコンを持ち運ぶとき        | 22  |
| バックアップ             | 22  |
| バッテリ充電量の確認         | 88  |
| バッテリ充電量の減少         | 90  |
| バッテリの充電時間          | 33  |
| バッテリの充電方法          | 33  |
| バッテリの使用時間          | 89  |
| バッテリパック            | 29  |
| バッテリパックの取りはずし/取り付け | 91  |
| 半/全キー              | 36  |

#### Ł

| ビデオ出力端子 | 28, | 131 |
|---------|-----|-----|
| 表示不良画素  |     | 21  |

#### フ

| ファンクションキー           | 36 |
|---------------------|----|
| フォーマット1             | 01 |
| プリンタの設定 1           | 33 |
| プリンタの取り付け1          | 33 |
| フロッピーディスクドライブ       | 27 |
| フロッピーディスクドライブの取り扱い… | 19 |
| フロッピーディスクのセット 1     | 00 |
| フロッピーディスクの取り扱い      | 19 |
| フロッピーディスクの取り出し1     | 00 |

#### $\land$

#### 木

| ポインティング装置の取り扱い | 21       |
|----------------|----------|
| ホットインサーション     | 109      |
| ボリュームダイヤル      | . 27, 29 |

#### マ

#### Ŧ

| 文字キー            | 38  |
|-----------------|-----|
| モジュラーケーブル       | 27  |
| モジュラーケーブルの取り付け  | 117 |
| モジュラーケーブルの取りはずし | 118 |
| モジュラージャック 27,   | 117 |

#### ヤ

#### ユ

| ユーザ登録               | 74    |
|---------------------|-------|
| ユーザパスワード            | . 164 |
| ユーザパスワードの削除         | . 167 |
| ユーザパスワードの登録         | . 165 |
| ユーザパスワードの変更         | . 167 |
| ユーザパスワードを忘れてしまった場合… | . 167 |

# ラ

#### IJ

| リカバリ C   | . 173 |
|----------|-------|
| リセットスイッチ | 26    |

####